# EPSON STYLUS SX200/TX200 Series

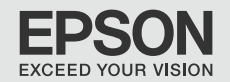

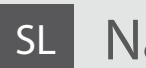

# Navodila za uporabo-osnove

- za uporabo brez računalnika -

# HR Osnovni vodič za rad

- za uporabu bez računala -

# мк Упатство за основни операции

- За употреба без компјутер -

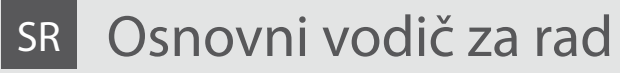

- za upotrebu bez računara -

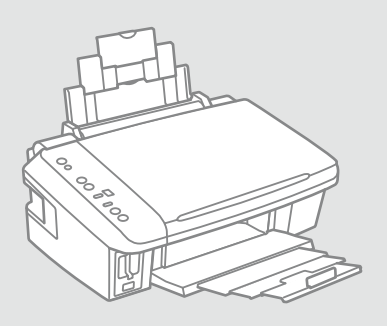

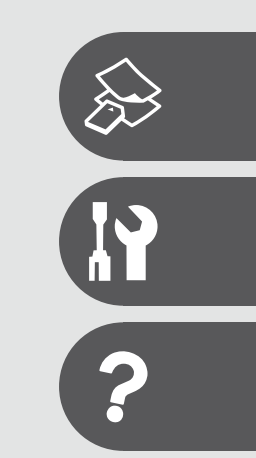

### SL Vsebina

| Pomembni varnostni napotki4  |
|------------------------------|
| Navodila za nadzorno ploščo6 |
| Uporaba zaslona LCD8         |

### Kopiranje in tiskanje

| Izbira papirja1                    | 12 |
|------------------------------------|----|
| Vlaganje papirja1                  | 14 |
| Nameščanje originalov1             | 15 |
| Kopiranje fotografij1              | 16 |
| Kopiranje dokumentov1              | 17 |
| Vstavljanje pomnilniške kartice1   | 18 |
| Tiskanje fotografij                | 20 |
| Tiskanje z digitalnega fotoaparata | 23 |

#### Vzdrževanje

| Preverjanje šob          |    |
|--------------------------|----|
| Čiščenje tiskalne glave  | 27 |
| Poravnava tiskalne glave |    |

### Odpravljanje težav

| Prikazovalniki napak        |    |
|-----------------------------|----|
| Zamenjava kartuš            |    |
| Zastoj papirja              |    |
| Težave s kakovostjo tiska   | 40 |
| Težave s postavitvijo tiska | 41 |
| Klicanje tehnične podpore   | 42 |

### HR Sadržaj

| Važni sigurnosni naputci<br>Vodič za upravljačku ploču |    |
|--------------------------------------------------------|----|
| Uporaba LCD zaslona                                    |    |
| Kopiranje i ispis                                      |    |
| Odabir papira                                          |    |
| Umetanje papira                                        | 14 |
| Umetanje izvornika                                     |    |
| Kopiranje fotografija                                  |    |
| Kopiranje dokumenata                                   |    |
| Umetanje memorijske kartice                            |    |
| Ispis fotografija                                      |    |
| Ispis s fotoaparata                                    | 23 |
| 0 dužene nie                                           |    |

#### Održavanje

| Provjera mlaznica         | 26 |
|---------------------------|----|
| Čišćenje glave pisača     | 27 |
| Poravnavanje glave pisača | 28 |

### Rješavanje problema

| Indikatori pogrešaka                  | 30 |
|---------------------------------------|----|
| Zamjena spremnika tinte               |    |
| Zaglavljivanje papira                 |    |
| Poteškoće s kakvoćom ispisa           | 40 |
| Problemi s izgledom ispisane stranice | 41 |
| Kontaktiranje korisničke podrške      | 42 |
|                                       |    |

### МК Содржина

| Важни безбедносни упатства | .4 |
|----------------------------|----|
| Водич за контролната табла | .6 |
| Користење на LCD-екранот   | .8 |

#### Копирање и печатење

| Одбирање хартија                 | 12 |
|----------------------------------|----|
| Ставање хартија                  | 14 |
| Ставање оригинали                | 15 |
| Копирање фотографии              | 16 |
| Копирање документи               | 17 |
| Вметнување мемориска картичка    |    |
| Печатење фотографии              | 20 |
| Печатење од дигитален фотоапарат | 23 |

#### Одржување

| Проверување на прскалките          |    |
|------------------------------------|----|
| Чистење на главата за печатење     | 27 |
| Порамнување на главата за печатење |    |

#### Решавање проблеми

| Показатели на грешките                   | 30 |
|------------------------------------------|----|
| Менување на касетите со мастило          | 34 |
| Заглавена хартија                        | 39 |
| Проблеми со квалитет на печатењето       | 40 |
| Проблеми со изгледот на печатењето       | 41 |
| Контактирање со поддршката за купувачите | 42 |

### SR Sadržaj

| Kopiranje i štampanje    | 10 |
|--------------------------|----|
| Korišćenje LCD ekrana    | 8  |
| Vodič za kontrolnu tablu |    |
| Važne mere zaštite       | 4  |

| Izbor papira                        | 12 |
|-------------------------------------|----|
| Ubacivanje papira                   | 14 |
| Postavljanje originala              | 15 |
| Kopiranje fotografija               | 16 |
| Kopiranje dokumenata                | 17 |
| Ubacivanje memorijske kartice       |    |
| Štampanje fotografija               | 20 |
| Štampanje sa digitalnog fotoaparata | 23 |
|                                     |    |

#### Održavanje

| Provera mlaznica                |    |
|---------------------------------|----|
| Čišćenje glave za štampanje     | 27 |
| Poravnavanje glave za štampanje |    |

#### Rešavanje problema

| Indikatori grešaka               |  |
|----------------------------------|--|
| Zamena kertridža                 |  |
| Zaglavljivanje papira            |  |
| Problemi sa kvalitetom štampanja |  |
| Problemi sa izgledom otiska      |  |
| Kontakt sa korisničkom službom   |  |
|                                  |  |

# Pomembni varnostni napotki

# Važni sigurnosni naputci

# Важни безбедносни упатства

# Važne mere zaštite

| 120V                                                                                                    |                                                                                                    |                                                                                                    |                                                                                |                                                            |                                                                                              |
|----------------------------------------------------------------------------------------------------|----------------------------------------------------------------------------------------------------|----------------------------------------------------------------------------------------------------|--------------------------------------------------------------------------------|------------------------------------------------------------|----------------------------------------------------------------------------------------------|
| Prepričajte se, da napajalni<br>kabel ustreza vsem zadevnim<br>lokalnim varnostnim<br>standardom.        | Tiskalnik namestite blizu<br>vtičnice, kjer lahko napajalni<br>kabel z lahkoto iztaknete.                | Uporabljajte samo priloženi<br>napajalni kabel. Uporaba<br>drugega kabla lahko povzroči<br>požar ali električni udar.<br>Kabla ne uporabljajte z drugo<br>opremo.                                | Uporabljajte samo tisto vrsto<br>napajanja, ki je navedena na<br>nalepki.      | Preprečite poškodbe in odrgnine kabla.                     | Med kopiranjem, tiskanjem ali<br>skeniranjem ne odpiraje enote<br>za skeniranje.             |
| Provjerite odgovara li kabel<br>lokalnim sigurnosnim<br>standardima.                                     | Pisač smjestite blizu zidne<br>utičnice, tako da ga možete<br>jednostavno isključiti.                    | Koristite jedino naponski kabel<br>koji je isporučen s pisačem.<br>Uporaba nekog drugog<br>kabela može izazvati požar<br>ili udar struje. Kabel nemojte<br>upotrebljavati s drugim<br>uređajima. | Koristite isključivo onaj izvor<br>napajanja koji je naveden na<br>naljepnici. | Pazite da se kabel ne ošteti ili<br>ne izliže.             | Nemojte otvarati jedinicu za<br>skeniranje tijekom kopiranja,<br>ispisivanja ili skeniranja. |
| Проверете дали кабелот<br>за струја е во согласност<br>со сите важечки локални<br>безбедносни стандарди. | Поставете го печатачот<br>блиску до ѕиден штекер, за<br>да може лесно да се откачи<br>кабелот за струја. | Користете го само кабелот за<br>струја што се испорачува со<br>печатачот. Користењето друг<br>кабел може да предизвика<br>пожар или струен удар. Не<br>користете го кабелот со друга<br>опрема.  | Користете само извор на<br>напојување како што е<br>назначен на етикетата.     | Не дозволувајте кабелот да се<br>оштети или искине.        | Не отворајте го сканерот<br>додека се копира, печати или<br>сканира.                         |
| Uverite se da je kabl za<br>napajanje u skladu sa<br>odgovarajućim lokalnim<br>standardima zaštite.      | Stavite štampač blizu zidne<br>utičnice tako da kabl može lako<br>da se izvuče iz nje.                   | Koristite samo kabl za<br>napajanje priložen uz štampač.<br>Upotreba drugih kablova može<br>izazvati požar ili strujni udar.<br>Ne koristite kabl ni sa kakvom<br>drugom opremom.                | Koristite samo izvor napajanja<br>naznačen na nalepnici.                       | Ne dozvolite da se kabl za<br>napajanje ošteti ili ishaba. | Ne otvarajte kućište skenera<br>tokom kopiranja, štampanja ili<br>skeniranja.                |

| V tiskalniku in okoli njega ne<br>uporabljajte pršil, ki vsebujejo<br>vnetljive pline. V nasprotnem<br>primeru lahko povzročite požar.     | Tiskalnika ne servisirajte<br>sami, razen v primerih, ki<br>so v dokumentaciji posebej<br>razloženi.              | Kartuše hranite izven dosega<br>otrok; črnila ne pijte.                         | Ko kartuše vzamete iz<br>embalaže, jih ne stresajte; lahko<br>pride do puščanja.                                     | V primeru, da odstranite<br>kartušo zaradi kasnejše<br>uporabe, pred umazanijo in<br>prahom zaščitite območje<br>dobave črnila in jo shranite v<br>enakem okolju kot tiskalnik. Ne<br>dotikajte se vrat dobave črnila<br>in njihove okolice.                              | V primeru, da črnilo pride v<br>stik s kožo, jo operite z milom<br>in vodo. Če črnilo pride v stik z<br>očmi, jih takoj sperite z vodo.<br>Če se kljub temu počutite slabo<br>ali imate težave z vidim, takoj<br>obiščite zdravnika.           |
|----------------------------------------------------------------------------------------------------|----------------------------------------------------------------------------------------------------|---------------------------------------------------------------------------------|----------------------------------------------------------------------------------------------------|----------------------------------------------------------------------------------------------------|----------------------------------------------------------------------------------------------------|
| Unutar pisača ili oko njega<br>nemojte koristiti proizvode<br>za raspršivanje koji sadrže<br>zapaljive plinove. To može<br>izazvati požar. | Nemojte pokušavati popraviti<br>pisač, osim u slučajevima koji<br>su posebno objašnjeni u Vašoj<br>dokumentaciji. | Spremnike za tintu čuvajte<br>izvan dohvata djece i nemojte<br>piti tintu.      | Nemojte tresti spremnike tinte<br>nakon što ste otvorili njihova<br>pakiranja jer to može izazvati<br>curenje tinte. | Ako iz pisača izvadite spremnik<br>tinte kako biste ga koristili<br>kasnije, zaštite područje za<br>dovod tinte od nečistoće i<br>prašine, a spremnik pohranite<br>u istom okružju kao i pisač.<br>Ne dodirujte ulaz za tintu ili<br>područje oko njega.                  | Ukoliko ruke zaprljate tintom,<br>operite ih sapunom i vodom.<br>Ukoliko tinta dospije u Vaše oči,<br>odmah ih isperite vodom. Ako<br>i nakon toga osjetite nelagodu<br>ili imate poteškoće s vidom,<br>odmah se obratite svojem<br>liječniku. |
| Не користите спрејови што<br>содржат запаливи гасови во<br>или околу печатачот. Така<br>може да предизвикате пожар.                        | Ако не е посебно објаснето<br>во документацијата, не<br>обидувајте се сами да го<br>поправате печатачот.          | Чувајте ги касетите со<br>мастило вон досег на деца и<br>не пијте го мастилото. | Не протресувајте ги касетите<br>со мастило откако ќе ги<br>отворите, така може да<br>протечат.                       | Ако вадите касета со мастило<br>за подоцнежна употреба,<br>заштитете го делот за<br>испуштање мастило од<br>нечистотии и прашина и<br>чувајте ја касетата во исти<br>услови како печатачот.<br>Не допирајте го отворот<br>за испуштање мастило и<br>просторот околу него. | Ако ви капне мастило на<br>кожата, одмијте го со сапун и<br>вода. Ако ви влезе во очите,<br>исплакнете ги веднаш со вода.<br>Ако сѐ уште ви е непријатно<br>или имате проблем со видот,<br>веднаш одете на лекар.                              |
| Ne koristite aerosole koji sadrže<br>zapaljive gasove unutar ili oko<br>štampača. To može izazvati<br>požar.                               | Ne pokušavajte sami da<br>popravite štampač osim ako<br>je to posebno objašnjeno u<br>dokumentaciji.              | Kertridže čuvajte van domašaja<br>dece i ne pijte mastilo.                      | Ne tresite kertridže nakon<br>otvaranja pakovanja jer to<br>može izazvati curenje.                                   | Ako izvadite kertridž radi<br>kasnije upotrebe, zaštitite izlaze<br>za mastilo od prijanja i prašine<br>i čuvajte kertridž u istoj sredini<br>gde i štampač. Ne dodirujte<br>izlaze za mastilo i okolnu<br>površinu.                                                      | Ako mastilo dospe na kožu,<br>sperite ga vodom i sapunom.<br>Ako dospe u oči, odmah<br>isperite vodom. Ako i dalje<br>osećate nelagodnost ili ne<br>vidite dobro, odmah se obratite<br>lekaru.                                                 |

Navodila za nadzorno ploščo Vodič za upravljačku ploču Водич за контролната табла Vodič za kontrolnu tablu

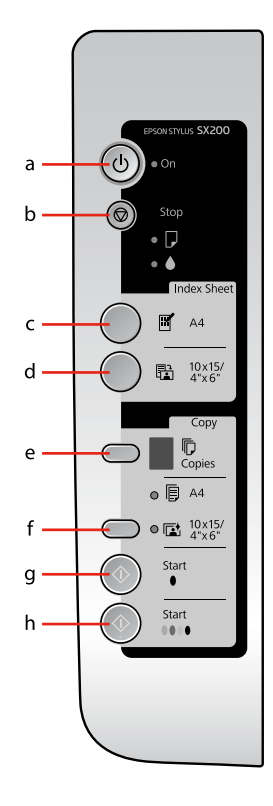

| a                                         | b                                                                                                    | c                                         |
|-------------------------------------------|----------------------------------------------------------------------------------------------------|-------------------------------------------|
| () on                                     | 🖾 Stop                                                                                                    | [Print Index Sheet A4]                    |
| Vklop/izklop tiskalnika.                  | Zaustavitev kopiranja/tiskanja. List, ki se tiska, je izvržen, število kopij<br>se ponastavi.<br>Pritisnite za zamenjavo iztrošenih kartuš.<br>Sproži čiščenje tiskalne glave, če pritisnete in držite tri sekunde.                                                                                                    | Natisne list s kazalom fotografij.        |
| Uključuje/isključuje pisač.               | Zaustavlja kopiranje/ispis. List papira na koji se trenutno ispisuje će<br>biti izbačen iz pisača, a broj preostalih kopija će biti vraćen na nulu.<br>Pritisnite ovaj gumb kako biste zamijenili istrošeni spremnik za tintu.<br>Kada se ovaj gumb pritisne i drži pritisnutim tri sekunde, počinje<br>čišćenje glave pisača. | lspisuje kontaktnu kopiju<br>fotografija. |
| Вклучување и исклучување на<br>печатачот. | Сопирање копирање или печатење. Листот што се печати се<br>исфрла и бројот копии се враќа на нула.<br>Притиснете за замена на потрошените касети со мастило.<br>Чистење на главата за печатење кога се држи притиснато три<br>секунди.                                                                                         | Печати индексен лист<br>фотографии.       |
| Uključuje/isključuje štampač.             | Započinje kopiranje/ štampanje. Izbacuje se strana koja se štampa, a<br>broj kopija se poništava.<br>Pritisnite radi zamene istrošenih kertridža.<br>Čisti glavu za štampanje kada se pritisne i drži tri sekunde.                                                                                                    | Štampa indeksnu stranu za<br>fotografije. |

Oblika nadzorne plošče je odvisna od področja.

Izgled upravljačke ploče se razlikuje od lokacije do lokacije.

Дизајнот на контролната табла е различен, зависно од земјата.

Izgled kontrolne table zavisi od tržišta.

| d                                                         | е                                                                                                    | f                                                                                                    | g                   | h                                                                  |
|-----------------------------------------------------------|----------------------------------------------------------------------------------------------------|----------------------------------------------------------------------------------------------------|---------------------|--------------------------------------------------------------------|
| Print from Index Sheet]                                   | Copies                                                                                                    | Paper Select                                                                                                    | ♦ Start 🖲 [B&W]     | ♦ Start 0000 [Color]                                               |
| Natisne fotografije, ki so izbrane<br>na listu s kazalom. | Nastavi število kopij. Številka v<br>okencu narašča od 1 do 9, nato<br>in nato ponovno od 1.                                                                                                 | Izbere med (A4 Plain Paper)<br>in (4 [4" × 6" Photo Paper)<br>glede na papir, ki je vložen v<br>podajalnik.                               | Črno-bele kopije.   | Barvne kopije ali zagon tiskanja s<br>pomnilniške kartice.         |
| Ispisuje fotografije odabrane s<br>kontaktne kopije.      | Podešava broj kopija koje želite<br>ispisati. Broj u prozorčiću se<br>pritiskom na gumb povećava od<br>1 do 9, a zatim se prikaže znak<br>a nakon toga brojanje počne<br>ponovno od broja 1. | Omogućava odabir između<br>(A4 Plain Paper) i<br>(4" × 6" Photo Paper]<br>sukladno papiru koji je umetnut<br>u uređaj za ulaganje papira. | Kopira crno-bijelo. | Kopira u boji ili pokreće ispis<br>sadržaja s memorijske kartice.  |
| Печатење на фотографиите<br>одбрани од индексниот лист.   | Одредување број копии. Бројот<br>на екранчето се зголемува<br>од 1 до 9, па —, па повторно<br>почнува од 1.                                                                                  | Одбирање меѓу 🗐 [A4 Plain<br>Paper] и 💽 [4" x 6" Photo<br>Paper] за хартијата ставена во<br>држачот за листови.                           | Црно-бело копирање. | Копирање во боја или<br>печатење од мемориска<br>картичка.         |
| Štampa fotografije izabrane na<br>indeksnoj strani.       | Podešava broj kopija. Broj u<br>prozoru se povećava od 1 do<br>9, zatim ide 🗮 a zatim ponovo<br>kreće od 1.                                                                                  | Izaberite 🗐 [ <b>A4 Plain Paper</b> ]<br>ili 💽 [ <b>4" × 6" Photo Paper</b> ]<br>kao vrstu papira ubačenog u<br>ubacivač papira.          | Kopira crno-belo.   | Kopira u boji ili započinje<br>štampanje sa memorijske<br>kartice. |

Uporaba zaslona LCD

Uporaba LCD zaslona

Користење на LCD-екранот

Korišćenje LCD ekrana

|                                                                                                    |                           | a                                                                                 | b                                  |                                          | c                                                                     | d                                                        | е                                                      |
|----------------------------------------------------------------------------------------------------|---------------------------|-----------------------------------------------------------------------------------|------------------------------------|------------------------------------------|-----------------------------------------------------------------------|----------------------------------------------------------|--------------------------------------------------------|
| EPSON STYLLIS SX200                                                                                                  | ሳ                         | On                                                                                | D                                  |                                          |                                                                       | [A4 Plain<br>Paper]                                      | [10 × 15/4" ×<br>6" Photo Paper]                       |
| a                                                                                                    | •                         | ۲                                                                                 | •/)                                | •                                        | Ŭ                                                                     | •                                                        | •                                                      |
| Stop<br>Stop<br>Index Sheet<br>A4                                                                                    | Tiskalnik je<br>vključen. | Tiskalnik<br>je aktive,<br>vključevanje ali<br>izključevanje.                     | Pojavila se je<br>napaka. 🗁 ➡ 30   | Kartuša je skoraj<br>prazna.             | Kartuša je<br>iztrošena ali ni<br>prisotna. 🖵 ➡ 34                    | Prikazuje<br>velikost/vrsto<br>izbranega<br>papirja.     | Prikazuje velikost/<br>vrsto izbranega<br>papirja.     |
| $\begin{array}{c} \hline \hline \\ \hline \\ \hline \\ \hline \\ \hline \\ \hline \\ \hline \\ \hline \\ \hline \\ $ | Pisač je uključen.        | Pisač je aktivan,<br>isključivanje,<br>uključivanje.                              | Dogodila se<br>pogreška.<br>☑ ➡ 30 | Razina tinte u<br>spremniku je<br>niska. | Spremnik s<br>tintom je prazan<br>ili nije umetnut u<br>pisač. □ → 34 | Pokazuje<br>veličinu/vrstu<br>papira koji je<br>odabran. | Pokazuje veličinu/<br>vrstu papira koji je<br>odabran. |
|                                                                                                    | Печатачот е<br>вклучен.   | Печатачот е<br>активен, се<br>исклучува или<br>се вклучува.                       | Дошло до<br>грешка. 🖵 ➡ 30         | Касета со<br>мастило е при<br>крај.      | Касета со<br>мастило е<br>потрошена или<br>е извадена.<br>□ → 34      | Укажува дека е<br>одбрана таква<br>хартија.              | Укажува дека е<br>одбрана таква<br>хартија.            |
|                                                                                                    | Štampač je<br>uključen.   | Štampač je<br>aktivan, trenutno<br>se isključuje<br>ili se trenutno<br>uključuje. | Došlo je do<br>greške. ◘ ➡ 30      | Mastilo je pri<br>kraju.                 | Kertridž je<br>istrošen ili<br>nedostaje.<br>☑ ➡ 34                   | Označava<br>izabranu<br>veličinu/vrstu<br>papira.        | Označava izabranu<br>veličinu/vrstu<br>papira.         |

- = sveti, 👾 = utripa
- = uključeno, 👾 = treperi
- = свети, ॅ́ = трепка
- = Svetli, 👾 = Trepće

| *                                                                       |                              |                                                                                                    |                           |                                                  |                                                                                                    |                                                                                                    |  |  |  |
|-------------------------------------------------------------------------|------------------------------|----------------------------------------------------------------------------------------------------|---------------------------|--------------------------------------------------|----------------------------------------------------------------------------------------------------|----------------------------------------------------------------------------------------------------|--|--|--|
|                                                                         | Copies                       |                                                                                                    |                           |                                                  |                                                                                                    |                                                                                                    |  |  |  |
| d                                                                       | 1 - 9                        | Ξ                                                                                                    | E                         | н                                                | Р                                                                                                    | -                                                                                                    |  |  |  |
| Možnost<br>tiskanja s<br>pomnilniške<br>kartice je v<br>načinu DPOF.    | Prikazuje<br>število kopij.  | Tiskalnik tiska dokler ne<br>zmanjka papirja, ki ste ga<br>vložili. Vložite lahko največ<br>100 listov.     | Pojavila se je<br>napaka. | Priključena<br>je nepodprta<br>naprava<br>(HUB). | Utripa kadar je priključen fotoaparat s<br>podatki PictBridge. Kadar je priključena<br>nepodprta naprava, utripata <b>P</b> in lučka<br>za napako.            | V primeru, da noben od gumbov ni<br>bil pritisnjen 13 minut, gre tiskalnik<br>v način "spanje". Za "prebuditev"<br>tiskalnika pritisnite katerikoli gumb<br>(razen gumba ひ <b>On</b> ).                      |  |  |  |
| Opcija za ispis<br>s memorijske<br>kartice je u<br>načinu rada<br>DPOF. | Pokazuje broj<br>kopija.     | Pisač nastavlja s<br>kopiranjem sve dok ne<br>potroši umetnuti papir.<br>Možete umetnuti do 100<br>listova. | Dogodila se<br>pogreška.  | Spojen je<br>nepodržani<br>uređaj (HUB).         | Treperi kada je spojen fotoaparat s<br>PictBridge podatcima. Ako spojeni<br>uređaj nije podržan, <b>P</b> i lampica za<br>pogreške će dvaput trepnuti.        | Pisač će prijeći u način rada<br>"mirovanje" ako niti jedan gumb<br>ne bude pritisnut unutar 13<br>minuta. Pritisnite bilo koji gumb<br>(osim gumba ( <b><sup>b</sup> On</b> ) kako biste ga<br>"probudili". |  |  |  |
| Опцијата за<br>печатење од<br>мемориска<br>картичка е во<br>режим DPOF. | Го покажува<br>бројот копии. | Печатачот копира додека<br>не снема хартија. Може<br>да ставите најмногу 100<br>листови.                    | Дошло до<br>грешка.       | Поврзан е<br>неподдржан<br>уред (HUB).           | Трепка кога е поврзан фотоапарат со<br>податоци PictBridge. Кога поврзаниот<br>уред не е поддржан, светлото <b>Р</b> и<br>светлото за грешка трепкаат заедно. | Печатачот се префрлува во<br>"спиење" кога нема да се<br>притисне копче во рок од 13<br>минути. Притиснете кое било<br>копче (освен копчето ( <b>) O</b> n) за да<br>го "разбудите".                         |  |  |  |
| Opcija za<br>štampanje sa<br>memorijske<br>kartice je u<br>DPOF režimu. | Označava broj<br>kopija.     | Štampač nastavlja da<br>kopira sve dok ne nestane<br>papira. Možete ubaciti do<br>100 listova.              | Došlo je do<br>greške.    | Priključen je<br>nepodržan<br>uređaj (HAB).      | Trepće kada je priključen fotoaparata<br>sa PictBridge podacima. Ako priključeni<br>uređaj nije podržan, istovremeno<br>trepću <b>P</b> i lampica greške.     | Štampač prelazi u režim "spavanja"<br>ako se nijedno dugme ne pritisne<br>13 minuta. Pritisnite bilo koje<br>dugme (sem dugmeta ( <b>) On</b> ) da<br>biste ga "probudili".                                  |  |  |  |

O teh navodilih

O ovom vodiču

За ова упатство

O ovom vodiču

Med branjem navodil upoštevajte naslednje simbole: Prilikom čitanja uputa, molimo Vas da obratite pažnju na ove smjernice: Почитувајте ги овие насоки додека го читате упатството: Dok čitate uputstva pratite sledeće smernice:

|                                                                                                    | Ð                                                                                                    | $\otimes$                                                                                                    | Ø                                                                                          |                                                                                                |
|----------------------------------------------------------------------------------------------------|----------------------------------------------------------------------------------------------------|----------------------------------------------------------------------------------------------------|--------------------------------------------------------------------------------------------|------------------------------------------------------------------------------------------------|
| Opozorilo:<br>Opozorila morate upoštevati<br>in se s tem izogniti telesnim<br>poškodbam.           | Previdno:<br>Ukrepe morate upoštevati in<br>se s tem izogniti poškodbam<br>opreme.                          | Te simbole morate upoštevati<br>in se s tem izogniti telesnim<br>poškodbam in poškodbam<br>opreme.                    | Opomba:<br>Opombe vsebujejo pomembne<br>podatke in napotke za uporabo<br>tiskalnika.       | Prikazuje številko strani,<br>kjer lahko najdete dodatne<br>informacije.                       |
| Upozorenje:<br>Potrebno je čvrsto držati se<br>upozorenja kako biste izbjegli<br>tjelesne ozljede. | Pažnja:<br>Potrebno je obratiti pažnju kako<br>biste izbjegli oštećenje Vašeg<br>uređaja.                   | Potrebno je obratiti pažnju na<br>ove simbole kako bi se izbjegle<br>tjelesne ozljede ili oštećenja<br>Vašeg uređaja. | Napomena:<br>Napomene sadrže važne<br>informacije i naputke za uporabu<br>Vašeg pisača.    | Ova oznaka upućuje na broj<br>stranice na kojoj možete pronaći<br>dodatne informacije.         |
| Предупредување:<br>Предупредувањата мора да се<br>почитуваат за да се избегнат<br>телесни повреди. | Внимателно<br>Забелешките за внимавање мора<br>да се почитуваат за да се избегне<br>оштетување на опремата. | Овие симболи мора да се<br>почитуваат за да се избегнат<br>телесни повреди и оштетувања<br>на Вашата опрема.          | Напомена:<br>Напомените содржат важни<br>информации и совети за<br>користење на печатачот. | Показател на бројот на<br>страницата каде што може<br>да се најдат дополнителни<br>информации. |
| Upozorenje:<br>Upozorenja se moraju pažljivo<br>pratiti da bi se sprečilo<br>povređivanje.         | Oprez:<br>Mere opreza se moraju pratiti<br>da bi se sprečilo oštećivanje<br>opreme.                         | Ovi simboli se moraju pratiti<br>da bi se sprečilo povređivanje i<br>oštećivanje opreme.                              | Napomena:<br>Napomene sadrže važne<br>informacije i savete za upotrebu<br>štampača.        | Označava broj strane na kojoj se<br>mogu naći dodatne informacije.                             |

Kopiranje in tiskanje Kopiranje i ispis Копирање и печатење Kopiranje i štampanje

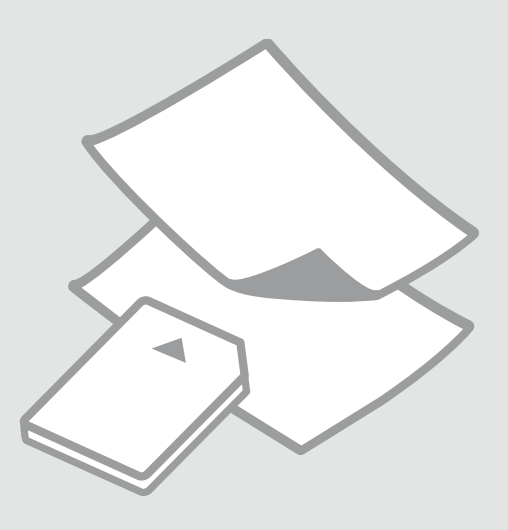

# Izbira papirja Odabir papira Одбирање хартија Izbor papira

Poseben papir, ki je na voljo, je odvisen od področja.

Raspoloživost specijalnih medija se razlikuje od lokacije do lokacije.

Достапноста на специјалните хартии зависи од земјата.

Dostupnost posebnog papira zavisi od tržišta.

| Če želite tiskati na<br>ta papir                                     | Na nadzorni plošči<br>izberite to   | Zmogljivost<br>zalogovnika (št.<br>listov) |
|----------------------------------------------------------------------|-------------------------------------|--------------------------------------------|
| (a) Običajen papir                                                   | 🖲 [A4 Plain Paper]                  | [12 mm] *                                  |
| (b) Epson Svetlo<br>beli papir                                       | 🖲 [A4 Plain Paper]                  | 80                                         |
| (c) Epson Prvovrstni<br>navadni papir za<br>brizgalne tiskalnike     | 🖲 [A4 Plain Paper]                  | 80                                         |
| (d) Epson Prvovrstni<br>papir s svetlečim<br>premazom                | ा [10 × 15/4" × 6"<br>Photo Paper]  | 20                                         |
| (e) Epson Prvovrstni<br>papir s polsvetlečim<br>premazom             | ा [10 × 15/4" × 6"<br>Photo Paper]  | 20                                         |
| (f) Epson Papir<br>za fotografije z<br>izredno svetlečim<br>premazom | া [10 × 15/4" × 6"<br>Photo Paper]  | 20                                         |
| (g) Epson Svetleč<br>papir za fotografije                            | ा⊒ [10 × 15/4" × 6"<br>Photo Paper] | 20                                         |

| Ako želite ispisivati<br>na ovakav papir              | Odaberite ovo na<br>upravljačkoj ploči | Kapacitet umetanja<br>(u listovima) |
|-------------------------------------------------------|----------------------------------------|-------------------------------------|
| (a) Običan papir                                      | 🖲 [A4 Plain Paper]                     | [12 mm] *                           |
| (b) Epson Svijetli<br>bijeli papir                    | 🖲 [A4 Plain Paper]                     | 80                                  |
| (c) Epson Premium<br>običan papir za<br>tintne pisače | 🖲 [A4 Plain Paper]                     | 80                                  |
| (d) Epson Premium<br>sjajni fotografski<br>papir      | া⊉ [10 × 15/4" × 6"<br>Photo Paper]    | 20                                  |
| (e) Epson Premium<br>polusjajni<br>fotografski papir  | ा [10 × 15/4" × 6"<br>Photo Paper]     | 20                                  |
| (f) Epson Ultra sjajni<br>fotografski papir           | া≊ [10 × 15/4" × 6"<br>Photo Paper]    | 20                                  |
| (g) Epson Sjajni<br>fotografski papir                 | া≩ [10 × 15/4" × 6"<br>Photo Paper]    | 20                                  |

\* Papir težine od 64 do 90 g/m².

\* Papir s specifično maso od 64 do 90 g/m².

| Ако сакате да<br>печатите на ваква<br>хартија                | Одберете го ова на<br>контролната табла | Капацитет за<br>внесување<br>(листови) |
|--------------------------------------------------------------|-----------------------------------------|----------------------------------------|
| (а) Обична хартија                                           | 🖲 [A4 Plain Paper]                      | [12 mm] *                              |
| (b) Светло бела<br>хартија Epson                             | 🖲 [A4 Plain Paper]                      | 80                                     |
| (с) Првокласна<br>обична хартија за<br>мастило Epson         | 🖲 [A4 Plain Paper]                      | 80                                     |
| (d) Првокласна<br>сјајна фотографска<br>хартија Epson        | ा [10 × 15/4" × 6"<br>Photo Paper]      | 20                                     |
| (е) Првокласна<br>полусјајна<br>фотографска<br>хартија Epson | া [10 × 15/4" × 6"<br>Photo Paper]      | 20                                     |
| (f) Ултрасјајна<br>фотографска<br>хартија Epson              | ाॾ [10 × 15/4" × 6"<br>Photo Paper]     | 20                                     |
| (g) Сјајна<br>фотографска<br>хартија Epson                   | ा [10 × 15/4" × 6"<br>Photo Paper]      | 20                                     |

| Ako želite da<br>štampate na ovom      | lzaberite ovo na<br>kontrolnoj tabli | Kapacitet (listova) | If you want to print on this paper      |  |
|----------------------------------------|--------------------------------------|---------------------|-----------------------------------------|--|
| papiru                                 |                                      |                     | (a) Plain paper                         |  |
| (a) Običan papir                       | 🖲 [A4 Plain Paper]                   | [12 mm] *           | (b) Epson Bright                        |  |
| (b) Epson blještavo                    | 🖲 [A4 Plain Paper]                   | 80                  | White Paper                             |  |
| beli papir                             |                                      |                     | (c) Epson Premium                       |  |
| (c) Epson Premium                      | 🖲 [A4 Plain Paper]                   | 80                  | Ink Jet Plain Paper                     |  |
| obični papir za<br>tintne štampače     |                                      |                     | (d) Epson Premium<br>Glossy Photo Paper |  |
| (d) Epson Premium<br>sjajni foto papir | া⊠ [10 × 15/4" × 6"<br>Photo Paper]  | 20                  | (e) Epson Premium<br>Semialoss Photo    |  |
| (e) Epson Premium                      | 🖾 [10 × 15/4" × 6"                   | 20                  | Paper                                   |  |
| polusjajni foto<br>papir               | Photo Paper]                         |                     | (f) Epson Ultra<br>Glossy Photo Paper   |  |
| (f) Epson Ultra sjajni<br>foto papir   | Image: [10 × 15/4" × 6" Photo Paper] | 20                  | (g) Epson Glossy<br>Photo Paper         |  |
| (g) Epson Sjajni foto<br>papir         | ा [10 × 15/4" × 6"<br>Photo Paper]   | 20                  |                                         |  |
|                                        |                                      |                     |                                         |  |

\* Papir gramaže 64 do 90 g/m².

\* Хартија со тежина од 64 до 90 g/m².

Vlaganje papirja Umetanje papira Ставање хартија Ubacivanje papira

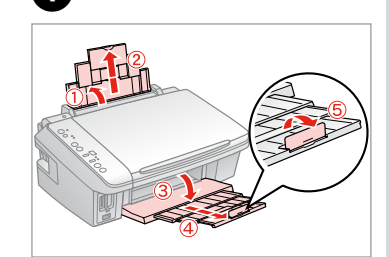

Odprite in izvlecite. Otvorite i izvucite. Отворете и извлечете. Otvorite i izvucite.

# Ø

Za uporabo papirja velikosti Legal, glejte Navodila za uporabo na internetu.

Prilikom uporabe papira veličine formata Legal pogledajte upute koje se nalaze u Korisnički vodič.

Видете во електронското Упатство за корисникот кога користите хартија со големина Legal.

Pogledajte Korisnički vodič na mreži pri upotrebi papira formata Legal.

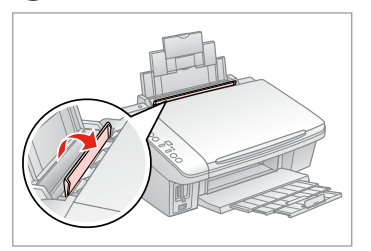

Iztaknite v smeri naprej. Preklopite prema naprijed. Преклопете напред. Preklopite unapred.

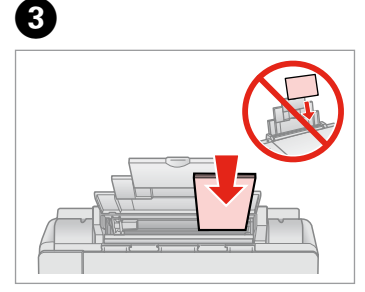

Stran za tiskanje obrnite gor.

Umetnite papir tako da strana koja će biti ispisana gleda prema gore.

Ставете ја хартијата со страната за печатење нагоре.

Ubacite stranom na koju se štampa okrenutom naviše.

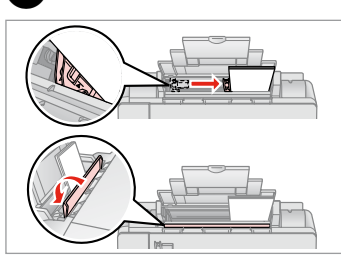

### Prilagodite.

Podesite vodilice prema papiru. Порамнете.

Podesite.

### Ø

Pred vlaganje robove papirja poravnajte.

Poravnajte rubove snopa papira prije nego što ga umetnete u pisač.

Порамнете ги рабовите на листовите пред да ги ставите.

Poravnajte ivice papira pre ubacivanja.

## Ø

2

Ne uporabljajte perforiranega papirja.

Nemojte upotrebljavati papir s rupicama za uvezivanje.

Не користете хартија со дупки за спирала.

Ne koristite perforirani papir.

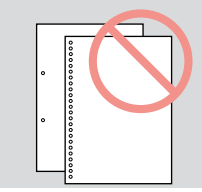

14

Nameščanje originalov Umetanje izvornika

Ставање оригинали

Postavljanje originala

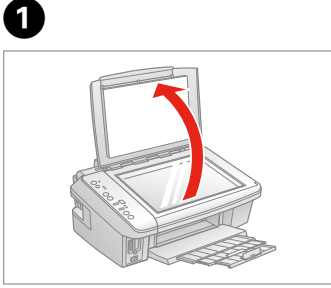

Odprite.

Otvorite.

Отворете.

Otvorite.

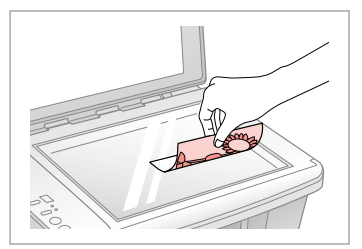

2

Potiskano stran položite vodoravno navzdol.

Izvornik položite vodoravno, licem prema dolje.

Положете хоризонтално, со лицето надолу.

Postavite horizontalno, licem nadole.

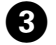

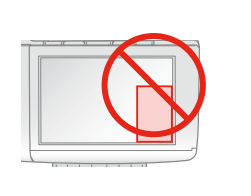

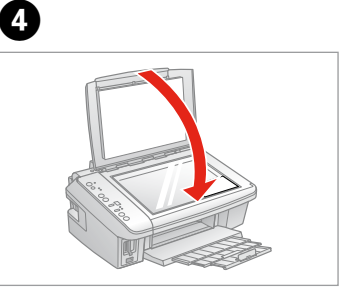

Sliko položite v vogal. Sliku položite u kut. Ставајте ги сликите во аголот. Stavite sliku u ćošak. Zaprite. Zatvorite. Затворете. Zatvorite. Kopiranje fotografij Kopiranje fotografija Копирање фотографии Kopiranje fotografija

# 14 □ □ → 14

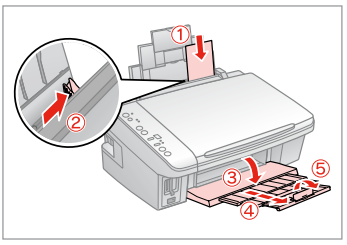

Stran za tiskanje obrnite gor.

Umetnite papir tako da strana koja će biti ispisana gleda prema gore.

Ставете ја хартијата со страната за печатење нагоре.

Ubacite papir stranom na koju se štampa okrenutom naviše.

6

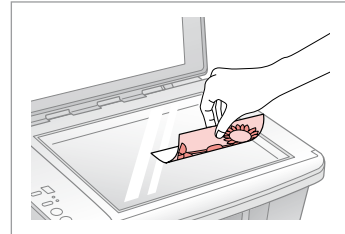

Potiskano stran položite vodoravno navzdol.

lzvornik položite vodoravno, licem prema dolje.

Положете хоризонтално, со лицето надолу.

Postavite horizontalno, licem nadole.

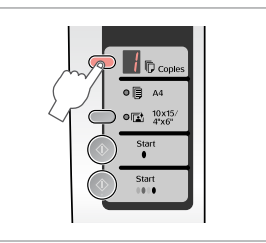

Izberite število kopij. Odaberite broj kopija koji želite. Одберете број копии. Izaberite broj kopija.

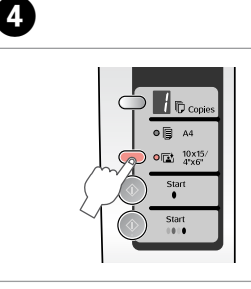

Izberite 🖬 10x15/4"x6". Odaberite 🖬 10x15/4"x6". Одберете 🖼 10x15/4"x6". Izaberite 🖬 10x15/4"x6".

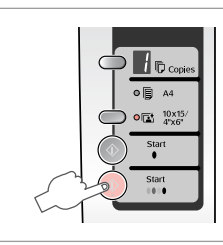

Zaženite kopiranje. Započnite s kopiranjem. Почнете го копирањето. Započnite kopiranje.

# Ø

2

Za prilagoditev kopij na velikost papirja, držite gumb  $\otimes$  **Start** tri sekunde. Funkcija je odvisna od vrste papirja. Izberite fotografski papir (**D 10x15**/ **4"x6**"), če ne želite robov, oz. običajen papir (**D A4**), če želite robove.

3

Kako biste kopije prilagodili veličini papira, držite gumb � **Start** pritisnutim tri sekunde. Ova funkcija ovisi o vrsti papira. Odaberite fotografski papir (**□ 10x15/4"x6"**) za ispis bez oruba ili običan papir (**□ A4**) za ispis s orubom.

За да ги собере копиите на големината на хартијата, држете го **\$ Start** три секунди. Оваа функција зависи од видот хартија. Одберете фотографска хартија (**© 10x15/4"x6**") за печатење без граници или обична хартија (**© A4**) за печатење со граници.

Da biste kopije prilagodili veličini strane, pritisnite i držite  $\otimes$  **Start** tri sekunde. Ova funkcija zavisi od vrste papira. Izaberite foto papir (🖾 **10x15/ 4"x6"**) za štampanje bez ivica ili običan papir (🗊 **A4**) za štampanje sa ivicama.

# Kopiranje dokumentov

Kopiranje dokumenata

Копирање документи

Kopiranje dokumenata

# 1 □ ➡ 14

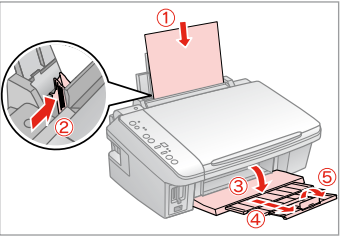

Stran za tiskanje obrnite gor.

Umetnite papir tako da strana koja će biti ispisana gleda prema gore.

Ставете ја хартијата со страната за печатење нагоре.

Ubacite papir stranom na koju se štampa okrenutom naviše.

5

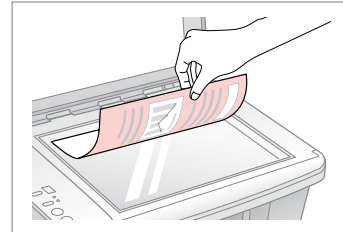

Potiskano stran položite navzdol. Izvornik položite vodoravno, licem prema dolje.

Положете со лицето надолу. Postavite licem nadole.

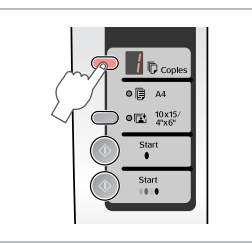

Izberite število kopij. Odaberite broj kopija koji želite. Одберете број копии. Izaberite broj kopija.

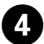

| A4    |
|-------|
| start |
| Start |
|       |

lzberite **р А4**. Odaberite **р А4**. Одберете **р А4**. Izaberite **р А4**.

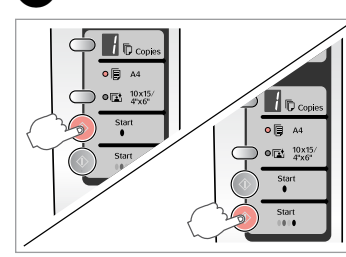

Zaženite črno-belo ali barvno kopiranje.

Započnite s crno-bijelim kopiranjem ili kopiranjem u boji.

Почнете црно-бело или копирање во боја.

Započnite kopiranje kao crno-belo ili u boji.

# Ø

2

Kopiranje lahko pospešite, vendar se kakovost tiska zmanjša. V koraku 5, med pritiskanjem gumba⊚ **Stop**, pritisnite **♦ Start**. Ko prične <sup>(1)</sup> lučka utripati, spustite gumba.

3

Možete ubrzati kopiranje, no to će smanjiti kakvoću ispisa. Tijekom petog koraka, dok pritišćete **Stop**, pritisnite **Start**. Kada <sup>(1)</sup> lampica počne treptati, prestanite pritiskati gumbe.

Може да го забрзате копирањето, но квалитетот ќе биде послаб. При постапката 5, додека го притискате© **Stop**, притиснете� **Start**. Кога ќе почне да трепка светлото <sup>(1)</sup>, пуштете ги копчињата.

Možete ubrzati kopiranje, ali će kvalitet štampe opasti. U 5. koraku, dok pritiskate **© Stop**, pritisnite **◊ Start**. Kada lampica <sup>(1)</sup> počne da trepće, otpustite dugmad. Vstavljanje pomnilniške kartice

Umetanje memorijske kartice

Вметнување мемориска картичка

Ubacivanje memorijske kartice

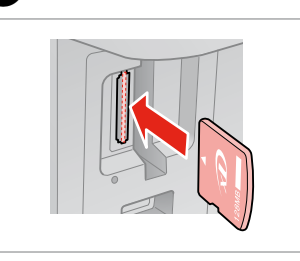

1

Vstavite samo eno kartico naenkrat. Umećite jednu po jednu karticu. Вметнете само една картичка. Kartice ubacujte jednu po jednu.

|--|

Preverite lučko.

2

Provjerite da li statusna lampica svijetli.

Проверете ја сијаличката.

Proverite lampicu.

2

# !

Kartice v režo ne potiskajte do konca na silo. Ni potrebno, da je vstavljena vsa.

Ne pokušavajte na silu umetnuti cijelu karticu u utor. Kartica bi jednim svojim manjim dijelom trebala ostati izvan utora.

Не обидувајте се да ја набиете картичката докрај. Не треба да е целосно вметната.

Ne pokušavajte silom da ugurate karticu do kraja u utičnicu. Ne treba da bude uvučena do kraja.

Odstranjevanje pomnilniške kartice

Uklanjanje memorijske kartice

Вадење мемориска картичка

Vađenje memorijske kartice

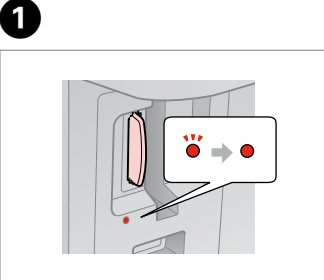

Preverite lučko. Provjerite da li statusna lampica svijetli. Проверете ја сијаличката.

Proverite lampicu.

Odstranite. Uklonite. Извадете. Izvadite.

 Sveti
 Utripa
 Lampica je uključena
 Свети
 Трепка
 Uključeno
 Тгерćе

|                                                                           | 50)<br>128мв                                         |                        |                          |                                                               | Image Skal flow klappe<br>Image Skal flow klappe<br>Image Skal flow klappe | MZ Adapolor             |
|---------------------------------------------------------------------------|------------------------------------------------------|------------------------|--------------------------|---------------------------------------------------------------|----------------------------------------------------------------------------------------------------|-------------------------|
| xD-Picture Card<br>xD-Picture Card<br>Type M<br>xD-Picture Card<br>Type H | SD Memory Card<br>SDHC Memory Card<br>MultiMediaCard | miniSD *<br>miniSDHC * | microSD *<br>microSDHC * | Memory Stick<br>Memory Stick Pro<br>MagicGate<br>Memory Stick | Memory Stick Duo *<br>Memory Stick Pro<br>Duo *<br>MagicGate<br>Memory Stick Duo *                                                                                                    | Memory Stick<br>Micro * |

|  | LES6 NB<br>Conscillate | ZGB<br>Microdrive" | *Potrebujete adapter<br>*Potreban je<br>prilagodnik.<br>*Непходен е<br>адаптер<br>*Potreban adapter | V primeru, da pomnilniška kartica potrebuje adapter, ga nataknite<br>preden kartico vstavite v režo, sicer se kartica lahko zatakne.<br>Ako je za uporabu memorijske kartice potreban prilagodni, umetnite<br>ga u utor prije nego što umetnete karticu, jer bi se u suprotnom kartica<br>mogla zaglaviti u utoru.         |
|--|------------------------|--------------------|----------------------------------------------------------------------------------------------------|----------------------------------------------------------------------------------------------------|
|  |                        |                    |                                                                                                    | <ul> <li>Ако за мемориската картичка е потребен адаптер, приклучете го<br/>пред да ја вметнете картичката во процепот, инаку таа може да се<br/>заглави.</li> <li>Ako memorijska kartica zahteva adapter, stavite karticu u njega pre<br/>nego što je ubacite u utičnicu, u suprotnom kartica se može zaglaviti</li> </ul> |
|  | Compact Flash          | Microdrive         |                                                                                                    |                                                                                                    |

Tiskanje fotografij Ispis fotografija Печатење фотографии Štampanje fotografija

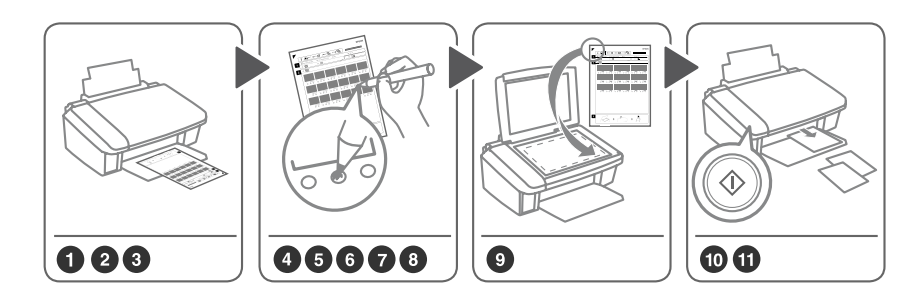

Na listu s kazalom (A4) izberite fotografije, nato jih skenirajte in natisnite.

3

Odaberite fotografije s kontaktne kopije (A4), a zatim ju skenirajte kako biste zasebno ispisali odabrane fotografije. Одберете фотографии од индексниот лист (A4), па сканирајте го за да ги испечатите фотографиите. Izaberite fotografije na indeksnoj strani (A4) pa je skenirajte da biste odštampali fotografije.

14 □ □ → 14

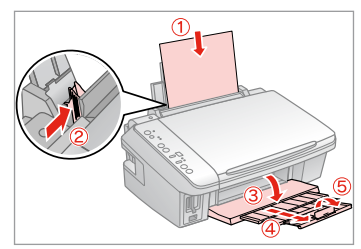

Vložite običajen papir A4.

Umetnite običan papir veličine formata A4.

Ставете обична хартија А4.

Ubacite običan papir formata A4.

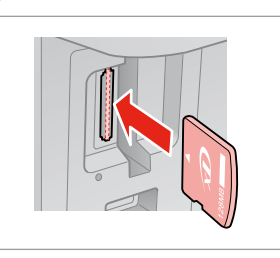

2

Vstavite eno pomnilniško kartico. Umetnite memorijsku karticu. Потоа вметнете една мемориска картичка. Ubacite jednu memorijsku karticu.

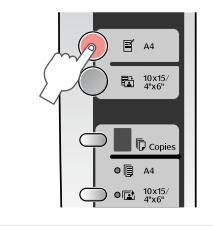

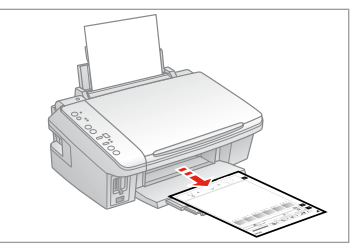

Natisnite list s kazalom. Ispiši kontaktnu kopiju. Испечатете индексен лист. Odštampajte indeksnu stranu.

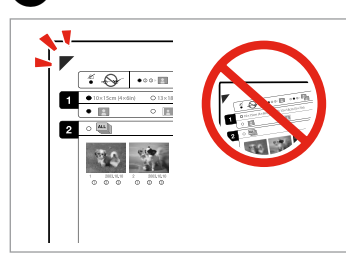

| <b>F</b>       |                        | EPSO              |
|----------------|------------------------|-------------------|
| <u> * •</u>    | •••• 🖽 ••• 🖫 ••• 🖫     |                   |
| 1 10×15cm (4×1 | 0 13×18cm (5×7in) 0 A4 | 0 16:9            |
| 2 •            |                        | <u>^</u>          |
| E.A.           |                        |                   |
| 1 201.010      | 1 10×15cm (4×6in)      | 201.610 1 201.610 |
|                |                        | -/                |
|                |                        |                   |

Preverite, da je ▲ poravnan z vogali. Oznaka ▲ treba biti poravnata s kutom.

Проверете дали ▲ е порамнето со аголот.

Proverite da li 🛦 stoji u ćošku.

Izberite velikost papirja. Odaberite veličinu papira. Одберете големина на хартијата. Izaberite veličinu papira.

|                                      | EPSON  |
|--------------------------------------|--------|
| 10x13cm(4xdire) 0.13x13km(5x7k) 0.44 | 0 16:2 |
|                                      |        |

Izberite z ali brez robov.

6

ന

Odaberite ispis s orubom ili bez njega.

Одберете со граница или без граници.

Izaberite štampanje sa ili bez ivica.

PSON
 POINT OF THE POINT OF THE POIN

Izberite za tiskanjem z datumom.

Odaberite želite da se na ispisu vidi datum nastanka fotografije.

Одберете дали да се печати со датум.

Izaberite štampanje datuma.

Ð

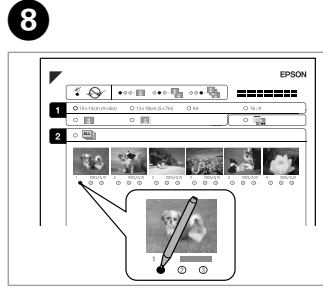

Izberite število kopij. Odaberite broj kopija koji želite. Одберете број копии. Izaberite broj kopija.

| • |  |
|---|--|
|   |  |
|   |  |

9

Potiskano stran položite navzdol. Izvornik položite vodoravno, licem prema dolje. Положете со лицето надолу. Postavite licem nadole.

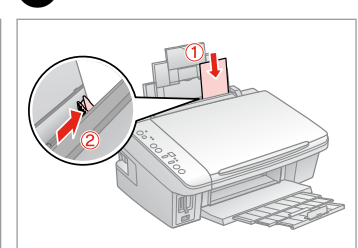

Vložite fotografski papir. Umetnite fotografski papir. Ставете фотографска хартија. Ubacite foto papir.

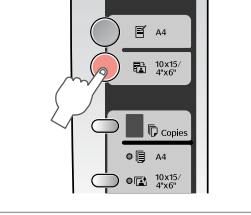

Zaženite tiskanje fotografij. Započnite s ispisom fotografija. Почнете со печатење на фотографиите. Započnite štampanje fotografija.

### Ø

V primeru, da imate več kot en list s kazalom, vsakokrat počakajte, da se tiskanje zaključi. Nato ponovite zgornje korake in skenirajte ter tiskajte z vsakega dodatnega lista.

Ako imate više od jedne kontaktne kopije, pričekajte dok se ne završi ispis fotografija s prethodne. Zatim ponovite gore navedene korake kako biste skenirali i ispisivali fotografije sa svake dodatne kontaktne kopije.

Доколку имате повеќе индексни листови, почекајте додека да заврши печатењето. Потоа повторете ја гореопишаната постапка и печатете посебно од секој индексен лист.

Ako imate više od jedne indeksne strane, svaki put sačekajte dok se ne završi štampanje. Zatim ponovite gornje korake da biste skenirali i štampali sa svake dodatne strane.

| Tiskanje z<br>digitalnega<br>fotoaparata | Združljivost<br>Format datoteke<br>Velikost slike | PictBridge<br>JPEG<br>od 80 × 80 do 9200 × 9200 točk    |
|------------------------------------------|---------------------------------------------------|---------------------------------------------------------|
| lspis s fotoaparata                      | Kompatibilnost                                    | PictBridge                                              |
| Печатење од                              | Oblik datoteke                                    | JPEG                                                    |
| дигитален                                | Veličina slike                                    | Od 80 $\times$ 80 piksela do 9200 $\times$ 9200 piksela |
| фотоапарат                               | Соодветност                                       | PictBridge                                              |
| Štampanje                                | Формат на фајловите                               | JPEG                                                    |
| sa digitalnog                            | Големина на сликите                               | 80 × 80 до 9200 × 9200 точки                            |
| fotoaparata                              | Kompatibilnost                                    | PictBridge                                              |
|                                          | Format fajla                                      | JPEG                                                    |
|                                          | Veličina slike                                    | 80 	imes 80 piksela do 9200 $	imes$ 9200 piksela        |

4

Odstranite. Uklonite. Извадете. Izvadite.

0

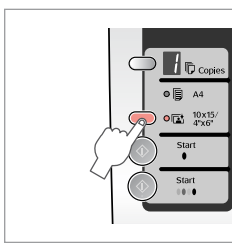

2

Izberite 🖬 10x15/4"x6". Odaberite 🖬 10x15/4"x6". Одберете 🖾 10х15/4″х6″. Izaberite 🖬 10x15/4"x6".

Vložite papir. Umetnite papir. Ставете хартија. Ubacite papir.

3 □ → 14

Priključite in vključite. Priključite fotoaparat, te ga uključite. Приклучете и вклучете. Povežite i uključite.

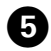

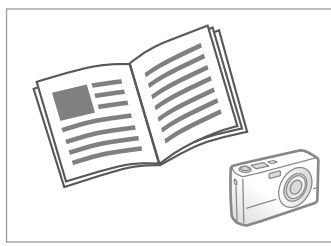

Za tiskanje glejte navodila fotoaparata.

U priručniku Vašeg fotoaparata pronađite upute za ispis.

Видете во упатството на фотоапаратот за печатење.

Za štampanje pogledajte uputstvo kamere.

Ø

Glede na nastavitve tiskalnika in digitalnega fotoaparata nekatere kombinacije vrste papirja, velikosti in postavitve niso nujno podprte.

Postoji mogućnost da određene kombinacije vrsta i veličina papira, te izgleda stranice nisu podržane, ovisno o postavkama ovog pisača i fotoaparata.

Зависно од поставките на печатачот и на дигиталниот фотоапарат, некои комбинации на вид хартија, големина и распоред може да не се поддржани.

Neke kombinacije tipa, veličine i izgleda papira nisu podržane, što zavisi od postavki štampača i digitalnog fotoaparata.

### Ø

Nekatere nastavitve digitalnega fotoaparata ne bodo nujno vplivale na izdelek.

Neke od postavki Vašeg fotoaparata možda neće biti uzete u obzir pri ispisu.

Некои од поставките на вашиот дигитален фотоапарат може да не се одразат на испечатеното.

Neke postavke digitalnog fotoaparata se možda neće odraziti na otisak.

Vzdrževanje Održavanje Одржување Održavanje

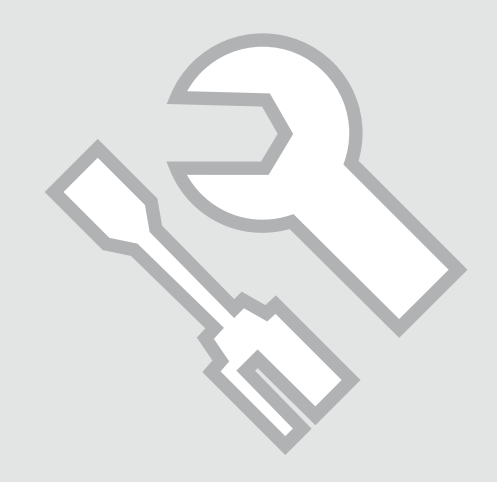

Preverjanje šob Provjera mlaznica Проверување на прскалките Provera mlaznica

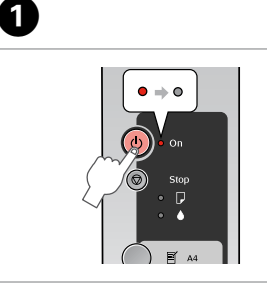

lzključite. Isključite uređaj. Исклучете. Isključite.

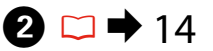

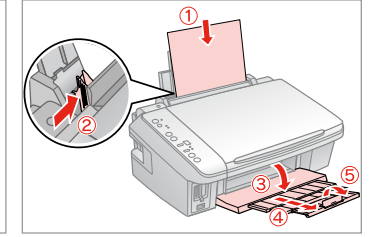

Vložite običajen papir A4. Umetnite običan papir veličine formata A4. Ставете обична хартија A4.

Ставете обична хартија А4.

Ubacite običan papir formata A4.

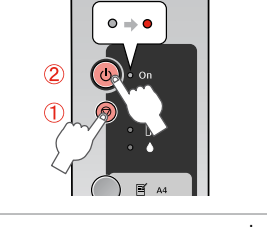

3

Med pritiskanjem ©, pritisnite <sup>(</sup>). Dok pritišćete <sup>(</sup>), pritisnite <sup>(</sup>). Додека го притискате <sup>(</sup>), притиснете <sup>(</sup>). Dok pritiskate <sup>(</sup>), pritisnite <sup>(</sup>).

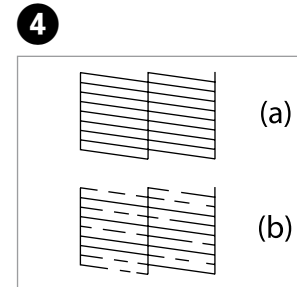

- (a) Dobro.
- (b) Ni dobro. V tisku so praznine. Očistite tiskalno glavo. 🗀 🌩 27
- (a) Ispravan uzorak.
- (b) Neispravan uzorak. Vaš ispis ima razmake. Očistite glavu pisača. 🗁 🌩 27
- (а) Добро.

(b) - Не е добро. Испечатеното има празнини. Исчистете ја главата за печатење. 🗀 ➡ 27

(a) - Dobro.

(b) - Loše. Na otisku se vide praznine. Očistite glavu za štampanje. 🗀 🌩 27

Preverite vzorec.

Provjerite uzorak.

Проверете ја шарата.

Proverite šablon.

# Čiščenje tiskalne glave

Čišćenje glave pisača

Чистење на главата за печатење

Čišćenje glave za štampanje

### Ø

Prepričajte se, da je tiskalnik vključen in da lučka ♦ ne sveti. Čiščenje porablja črnilo, zato čistite samo pri poslabšanju kakovosti.

Provjerite je li pisač uključen, a ♦ kontrolna lampica isključena. Čišćenjem glave se također troši tinta, stoga glavu pisača čistite samo kada se smanji kakvoća ispisa.

Проверете дали печатачот е вклучен и дали е изгаснато светлото за мастило ▲. Чистењето троши мастило, затоа чистете само ако квалитетот ослабел.

Uverite se da je štampač uključen i da je upaljena lampica **6**. Pri čišćenju se troši mastilo, pa treba čistiti samo ako opadne kvalitet.

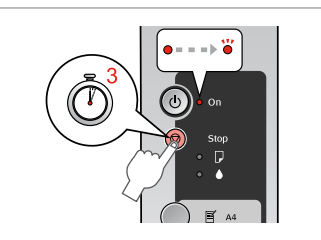

1

Gumb © držite 3 sekunde. Pritisnite i držite pritisnutim tri sekunde gumb s oznakom ©. Држете го © 3 секунди. Držite pritisnuto © 3 sekunde.

Čiščenje končano. Čišćenje glave pisača je gotovo. Чистењето е завршено. Čišćenje je završeno.

# 3 □ → 26

# Preverite šobe.

Provjerite mlaznice.

Проверете ги прскалките.

Proverite mlaznice.

# Ø

V primeru, da do izboljšave ne pride tudi po štirih čiščenjih, za vsaj šest ur izključite tiskalnik, nato ponovno očistite tiskalno glavo. V primeru, da se stanje ne izboljša, morate zamenjati eno od kartuš. Če težava ostaja tudi po zamenjavi kartuš, pokličite vašega prodajalca.

Ako se kakvoća ispisa ne poboljša niti nakon četvrtog uzastopnog čišćenja, isključite pisač na barem šest sati. Nakon toga pokušajte ponovno očistiti glavu pisača. Ako se kakvoća ispisa ne poboljša, možda je potrebno zamijeniti neki od spremnika tinte. Ako se kakvoća ispisa i nakon zamjene spremnika tinte još uvijek nije poboljšala, kontaktirajte Vašeg prodavača.

Ако не забележите подобрување и по четири чистења, исклучете го печатачот и почекајте најмалку шест часови. Потоа повторно обидете се да ја исчистите главата за печатење. Ако квалитетот не се подобри, треба да замените некоја од касетите со мастило. Ако квалитетот е проблем и по замената на касетите, контактирајте со својот продавач.

Ako se kvalitet ne poboljša nakon četiri čišćenja, isključite štampač na bar šest sati. Zatim još jednom očistite glavu za štampanje. Ako se kvalitet ne poboljša, to znači da se mora zameniti neki od kertridža. Ako je kvalitet loš i nakon zamene kertridža, obratite se distributeru.

# Poravnava tiskalne glave

Poravnavanje glave pisača

Порамнување на главата за печатење

Poravnavanje glave za štampanje

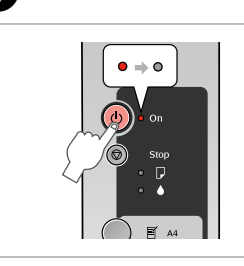

lzključite. Isključite uređaj. Исклучете. Isključite.

ก

# 2 □ → 14

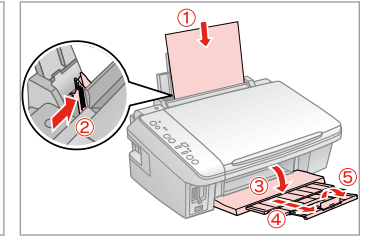

Vložite običajen papir A4. Umetnite običan papir veličine formata A4.

Ставете обична хартија А4.

Ubacite običan papir formata A4.

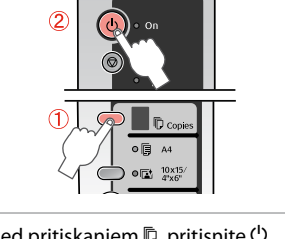

Med pritiskanjem <sup>®</sup>, pritisnite <sup>(</sup>). Dok pritišćete <sup>®</sup>, pritisnite <sup>(</sup>). Додека го притискате <sup>®</sup>, притиснете <sup>(</sup>). Dok pritiskate <sup>®</sup>, pritisnite <sup>(</sup>).

4

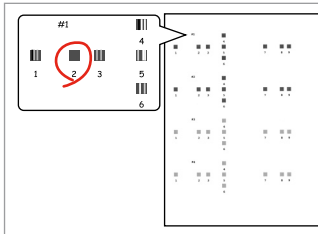

Izberite najbolj poln vzorec. Odaberite najpotpuniji uzorak. Одберете ја најтемната шара. Izaberite najpuniji šablon.

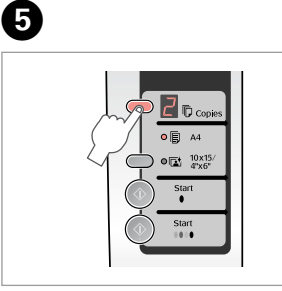

Izberite številko za vzorec #1. Unesite broj koji se nalazi uz odgovarajući dio uzorka #1. Одберете го бројот за шарата #1. Izaberite broj šablona br. 1.

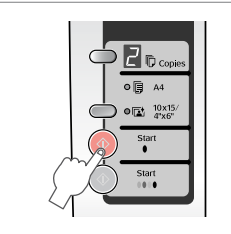

Nastavite. Potvrdite unos. Поставете. Podesite.

6

0

3

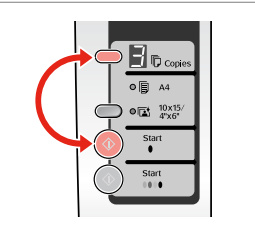

Ponovite **5** in **6** za vse vzorce. Ponovite korake **5** i **6** za sve ostale uzorke.

Повторете ги **5** и **6** за сите шари. Ponovite **5** i **6** za sve šablone.

Odpravljanje težav Rješavanje problema Решавање проблеми Rešavanje problema

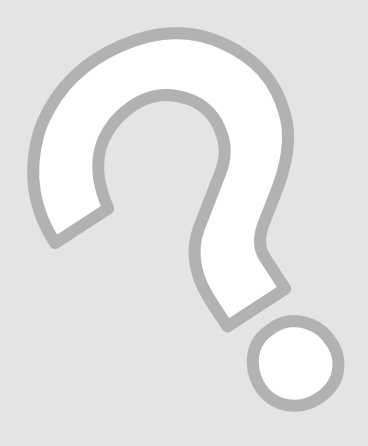

Prikazovalniki napak Indikatori pogrešaka Показатели на грешките Indikatori grešaka

| SL | ⇒ | 30 |
|----|---|----|
| HR | ⇒ | 31 |
| MK | ⇒ | 32 |
| SR | ♦ | 33 |

Za določitev težave preverite lučke na nadzorni plošči in kodo ali črko v okencu  $\mathbb D$  Copies.  ${ igoplus}=$ sveti,  $\overleftarrow{ b}=$ utripa

| Lučke/kode                    | Vzrok                                                                 | Ukrep                                                                                                    |  |
|-------------------------------|-----------------------------------------------------------------------|----------------------------------------------------------------------------------------------------|--|
| ●□                            | V podajalniku ni papirja.                                             | V podajalnik vložite papir. □                                                                                                    |  |
|                               | Podajalnik je vzel več listov.                                        |                                                                                                    |  |
| ₩D                            | Zastoj papirja.                                                       | Odstranite zastal papir. 🗁 🌩 39                                                                                                    |  |
| ₩.                            | V kartuši je zelo malo črnila.                                        | Stanje črnila lahko preverite prek svojega računalnika.<br>Priskrbite si nadomestno kartušo.                                                                                                    |  |
| ••                            | Kartuša je iztrošena ali ni pravilno nameščena.                       | Če je katerakoli kartuša iztrošena, ne morete tiskati, dok<br>je ne zamenjate. Zamenjajte kartušo. 🗂 🕈 34                                                                                                    |  |
| ₩D                            | Vstavljena je nepodprta pomnilniška kartica.                          | Odstranite pomnilniško kartico. 🗀 🌩 18                                                                                                    |  |
| 🕏 Copies 🛛                    | Pomnilniška kartica ne vsebuje veljavnih slik.                        |                                                                                                    |  |
| `● 🖓<br>『Copies 🖉             | List s kazalom ni bil prepoznan, ki ni bil pravilno<br>nameščen.      | List s kazalom pravilno namestite na steklo, tako da njegov<br>vrh poravnate z desnim robom stekla. Nato za nadaljevanje<br>pritisnite <b>♦ Start</b> 0000 [ <b>Color</b> ] ali <b>♥ Stop</b> za prekinitev. List<br>s kazalom ni bil pravilno natisnjen. Natisnite list s kazalom,<br>označite ga in poskusite ponovno. □ <b>♦</b> 20 |  |
| ĕ₽<br>© Copies 3              | List s kazalom ni pravilno označen.                                   | Odstranite list s kazalom, pravilno ga označite in poskusit<br>ponovno. □ → 20                                                                                                    |  |
| ₩<br>Copies 4                 | List s kazalom se ne ujema s fotografijami na<br>pomnilniški kartici. | Odstranite pomnilniško kartico in vstavite kartico, ki ste<br>jo uporabili za tiskanje lista s kazalom – ali list s kazalom<br>pravilno položite na steklo. Nato za nadaljevanje pritisnite<br><b>§ Start</b> 0000 [ <b>Color</b> ] ali <b>§ Stop</b> za prekinitev.                                                                   |  |
| ĕ₽<br>© Copies ⁄              | Priključena je nepodprta naprava (HUB).                               | Odstranite HUB.                                                                                                    |  |
| ĕ₽<br>© Copies ₽              | Priključena je nepodprta naprava.                                     | Odstranite priključeno napravo in pritisnite 🕏 <b>Stop</b> .                                                                                                    |  |
| `త ऺ, ● ঢ়, ● ♦<br>© Copies 🗐 | Blazinica za odvečno črnilo je premočena.                             | Za zamenjavo pokličite servis.                                                                                                    |  |
| ₩Vse lučke                    | Težava s tiskalnikom.                                                 | lzključite in ponovno vključite tiskalnik. Če se napaka ne odpravi, pokličite servis.                                                                                                    |  |

Provjerite lampice na kontrolnoj ploči, te kod ili slovo u D Kopira prozore kako bi dijagnosticirao problem. ● = Uključeno, 单 = Treperi

| Lampice/kodovi                                            | Uzrok                                                                                | Radnja                                                                                                    |  |  |
|-----------------------------------------------------------|--------------------------------------------------------------------------------------|----------------------------------------------------------------------------------------------------|--|--|
| ●₽                                                        | U uređaj za ulaganje nije umetnut papir.                                             | Umetnite papir u uređaj za ulaganje. 🗁 🕈 14 Zatim pritisnite 🗞 Start 0000 [Color]                                                                                                    |  |  |
|                                                           | Više stranica je umetnuto u uređaj za ulaganje papira.                               | kako biste nastavili ili 🕏 <b>Stop</b> kako biste prekinuli s radnjom.                                                                                                    |  |  |
| ĕ₽                                                        | Papir se zaglavio.                                                                   | Uklonite zaglavljeni papir. 💴 🕈 39                                                                                                    |  |  |
| ₩.                                                        | Spremnik s tintom je gotovo prazan.                                                  | Možete provjeriti stanje spremnika tinte putem svojeg računala. Nabavite novi spremnik tinte.                                                                                                    |  |  |
| ••                                                        | Spremnik tinte je istrošen ili nije ispravno postavljen.                             | Ukoliko je bilo koji od spremnika tinte prazan, ne možete nastaviti s ispisom sv<br>dok ga ne zamijenite. Zamijenite istrošeni spremnik tinte. 🖵 🕈 34                                                                                                    |  |  |
| ĕ₽                                                        | Umetnuta je nepodržana memorijska kartica                                            | Uklonite memorijsku karticu. 🗁 🕈 18                                                                                                    |  |  |
| 🕏 Copies 🛙                                                | Memorijska kartica ne sadrži slike slike.                                            |                                                                                                    |  |  |
| ₩́ D<br>Topies D                                          | Kontaktna kopija nije prepoznata jer je pogrešno<br>postavljena.                     | Postavite kontaktnu kopiju u ispravan položaj na podlogu za dokumente, tako da<br>gornji rub poravnate s desnim rubom stakla. Zatim pritisnite � <b>Start</b> 0000 [ <b>Color</b> ]<br>kako biste nastavili ili <b>© Stop</b> kako biste prekinuli s radnjom. Kontaktna kopija<br>nije pravilno ispisana. Ispišite kontaktnu kopiju, označite je i pokušajte ponovno.<br><b>□ →</b> 20 |  |  |
| ₩D<br>© Copies 3                                          | Kontaktna kopija nije pravilno označena.                                             | Uklonite kontaktnu kopiju, označite je pravilno i pokušajte ponovno. 🖵 🕈 20                                                                                                    |  |  |
| ₩́ р<br>© Copies 4                                        | Kontaktna kopija ne odgovara fotografijama koje se<br>nalaze na memorijskoj kartici. | Uklonite memorijsku karticu i umetnite karticu koju se koristili kako biste<br>ispisali kontaktnu kopiju ili postavite ispravnu kontaktnu kopiju na podlogu za<br>dokumente. Zatim pritisnite <b>© Start</b> 0000 [ <b>Color</b> ] kako biste nastavili ili <b>© Stop</b><br>kako biste prekinuli s radnjom.                                                                           |  |  |
| ₩D<br>© Copies H                                          | Spojen je nepodržani uređaj (HUB).                                                   | Uklonite HUB.                                                                                                    |  |  |
| ₩D<br>© Copies P                                          | Spojen je nepodržani uređaj.                                                         | Uklonite spojeni uređaj i pritisnite 🕲 <b>Stop</b> .                                                                                                    |  |  |
| ```` ( <sup>0</sup> , ● □, ● ♦<br>( <sup>1</sup> ) Copies | Jastučić za otpadnu tintu u pisaču je zasićen.                                       | Kontaktirajte vašeg prodavača kako biste ga zamijenili.                                                                                                    |  |  |
| <ul><li>₩ Sve lampice</li><li>♥ Copies €</li></ul>        | Postoji problem s pisačem.                                                           | lsključite pisač, a zatim ga ponovno uključite. Ukoliko se poruka i dalje ispisuje, obratite se svojem dobavljaču.                                                                                                    |  |  |

Погледнете ги светлата на контролната табла и бројката или буквата-шифра на екранот 🕏 Copies за да го утврдите проблемот. • = Свети, 🎽 = Трепка

| Светло/Шифра                    | Причина                                                                 | Решение                                                                                                    |  |  |
|---------------------------------|-------------------------------------------------------------------------|----------------------------------------------------------------------------------------------------|--|--|
| ●□                              | Нема хартија во држачот за листови.                                     | Ставете хартија во држачот за листови. 🗀 🌩 14 Потоа притиснете                                                                                                    |  |  |
|                                 | Во држачот за листови има повеќе страници.                              | ♦ Start 0000 [Color] за да продолжите или ♥ Stop за да откажете.                                                                                                    |  |  |
| Ŭ₽                              | Заглавена хартија.                                                      | Извадете ја заглавената хартија. 🗀 🌩 39                                                                                                    |  |  |
| ₩.                              | Некоја касета е при крај со мастилото.                                  | Количеството мастило може да се провери од компјутерот. Набавете касета со мастило за замена.                                                                                                    |  |  |
| ••                              | Потрошена или неправилно наместена касета со мастило.                   | Ако некоја касета е потрошена, не може да печатите додека не ја<br>замените. Заменете ја касетата со мастило. 🗆 🌩 34                                                                                                    |  |  |
| Ŭ₽                              | Вметната е неподдржана мемориска картичка.                              | Извадете ја мемориската картичка. 🗁 🌩 18                                                                                                    |  |  |
| 🕫 Copies 🛙                      | Мемориската картичка не содржи валидни слики.                           |                                                                                                    |  |  |
| ĕ₽<br>© Copies 2                | Индексниот лист не е препознаен бидејќи не е<br>поставен правилно.      | Поставете го индексниот лист правилно врз плочата за документи<br>порамнувајќи го неговиот горен дел со десниот раб на стаклото.<br>Потоа притиснете <b>Start</b> 0000 [ <b>Color</b> ] за да продолжите или <b>Stop</b> за<br>да откажете. Индексниот лист не бил испечатен правилно. Испечатете<br>го индексниот лист, означете го и обидете се повторно. С <b>+</b> 20 |  |  |
| ₩D<br>© Copies 3                | Индексниот лист не е означен правилно.                                  | Извадете го индексниот лист, означете го правилно и обидете се<br>повторно. 🖵 🕈 20                                                                                                    |  |  |
| `● □<br>© Copies 4              | Индексниот лист не одговара на фотографиите на<br>мемориската картичка. | Извадете ја мемориската картичка и вметнете ја картичката со којашто<br>сте го испечатиле индексниот лист — или ставете го соодветниот<br>индексен лист врз плочата за документи. Потоа притиснете                                                                                                    |  |  |
| ₩D<br>© Copies H                | Поврзан е неподдржан уред (HUB).                                        | Откачете го HUB-от.                                                                                                    |  |  |
| `ë □<br>© Copies 🖗              | Поврзан е неподдржан уред.                                              | Откачете го поврзаниот уред или притиснете го копчето 🕏 <b>Stop</b> .                                                                                                    |  |  |
| ``` ( ), ● □, ● ♦<br>© Copies 🗐 | Перничето за вишок мастило во печатачот е преполно.                     | Јавете му се на продавачот за да го замените.                                                                                                    |  |  |
|                                 | Проблем со печатачот.                                                   | Исклучете го печатачот, па повторно вклучете го. Ако грешката не се поправи, јавете му се на продавачот.                                                                                                    |  |  |

Proverite lampice na kontrolnoj tabli i šifru ili slovo u prozoru © kopija da biste utvrdili šta je problem. ● = Svetli, 🎽 = Trepće

| Lampice/Šifra                                     | Uzrok                                                                | Akcija                                                                                                    |  |
|---------------------------------------------------|----------------------------------------------------------------------|----------------------------------------------------------------------------------------------------|--|
| ●₽                                                | U ubacivač papira nije stavljen papir.                               | Stavite papir u ubacivač papira. 🖙 🌩 14 Zatim pritisnite                                                                                                    |  |
|                                                   | U ubacivač papira je uvučeno više listova.                           | ♦ Start 0000 [Color] za nastavak ili ♥ Stop za prekid.                                                                                                    |  |
| ĕ₽                                                | Zaglavio se papir.                                                   | Izvadite zaglavljeni papir. 🗀 🌩 39                                                                                                    |  |
| ₩.                                                | Kertridž je skoro prazan.                                            | Možete proveriti status mastila putem računara. Nabavite zamenski kertridž.                                                                                                    |  |
| ••                                                | Kertridž je istrošen ili nije dobro postavljen.                      | Ako se neki od kertridža istroši, ne možete štampati dok ga<br>ne zamenite. Zamenite kertridž. ◻ ➔ 34                                                                                                    |  |
| ĕ₽                                                | Ubačena je nepodržana memorijska kartica.                            | Izvadite memorijsku karticu. 🗁 🌩 18                                                                                                    |  |
| Copies                                            | Memorijska kartica ne sadrži slike.                                  |                                                                                                    |  |
| ``F<br>₽ Copies 🖉                                 | Indeksna strana nije prepoznata zato što nije dobro<br>nameštena.    | Namestite indeksnu stranu pravilno na ploču za dokumente,<br>poravnavajući njenu gornju ivicu sa desnom ivicom stakla.<br>Zatim pritisnite <b>Start</b> 0000 [ <b>Color</b> ] za nastavak ili <b>Stop</b> za<br>prekid. Indeksna strana nije dobro odštampana. Odštampajte<br>indeksnu stranu, označite je i probajte ponovo. <b>D +</b> 20 |  |
| ₩<br>© Copies 3                                   | Indeksna strana nije dobro označena.                                 | Uklonite indeksnu stranu, pravilno je označite i probajte<br>ponovo. □ → 20                                                                                                    |  |
| ₩́ D<br>© Copies 4                                | Indeksna strana ne odgovara fotografijama na<br>memorijskoj kartici. | Izvadite memorijsku karticu i stavite karticu pomoću koje<br>ste odštampali indeksnu stranu ili na ploču za dokumente<br>stavite odgovarajuću indeksnu stranu. Zatim pritisnite<br><b>§ Start</b> 0000 [ <b>Color</b> ] za nastavak ili <b>§ Stop</b> za prekid.                                                                            |  |
| ₩<br>© Copies H                                   | Priključen je nepodržan uređaj (HAB).                                | Uklonite HAB.                                                                                                    |  |
| ₩<br>© Copies 🖗                                   | Priključen je nepodržan uređaj.                                      | Uklonite priključeni uređaj ili pritisnite © <b>Stop</b> .                                                                                                    |  |
| ⊌ ط, و <b>ت</b> , و<br>الله Copies ال             | Upijač mastila u štampaču je zasićen.                                | Za zamenu se obratite distributeru.                                                                                                    |  |
| <ul><li>♦ Sve lampice</li><li>▶ Copies </li></ul> | Postoji problem sa štampačem.                                        | Isključite štampač i ponovo ga uključite. Ako poruka o grešci<br>ne nestaje, obratite se distributeru.                                                                                                    |  |

# Zamenjava kartuš

Zamjena spremnika tinte

Менување на касетите со мастило

Zamena kertridža

- Previdnostni ukrepi pri ravnanju s kartušami
- Tiskalne glave nikoli ne premikajte z roko.
- Vsakokrat, ko vstavite kartuše, se porabi nekaj črnila, ker tiskalnik samodejno preveri njihovo zanesljivost.
- Količino črnila najboljše izkoristite, če kartušo odstranite samo takrat, ko jo zamenjate. Lahko se zgodi, da kartuše z zelo malo črnila po ponovni vstavitvi ne bodo uporabne.
- Epson priporoča uporabo originalnih kartuš Epson. Epson ne more jamčiti za kakovost ali zanesljivost neoriginalnega črnila. Uporaba neoriginalnega črnila lahko povzroči škodo, ki jo garancije podjetja Epson ne zajemajo in lahko pod določenimi pogoji povzroči nenavadno delovanje tiskalnika. Lahko se zgodi, da podatki o količini neoriginalnega črnila niso prikazani, prav tako se uporaba neoriginalnega črnila beleži za potrebe servisne podpore.
- Pred postopkom zamenjave se prepričajte, da imate na voljo novo kartušo. Ko enkrat pričnete z zamenjavo kartuše, morate zaključiti vse korake v enem postopku.
- Iztrošene kartuše pustite v tiskalniku, dokler si ne priskrbite zamenjave. V nasprotnem primeru se lahko preostalo črnilo v tiskalni glavi posuši.
- Embalaže kartuše ne odpirajte, dokler niste pripravljeni na njeno namestitev v tiskalnik. Kartuša je vakuumsko zapakirana z namenom ohranitve zanesljivosti.
- Ostali izdelki, ki jih ne izdeluje Epson lahko povzročijo škodo, ki jo garancije podjetja Epson ne zajemajo in lahko pod določenimi pogoji povzroči nenavadno delovanje tiskalnika.
- Med polnjenjem črnila ne izključite tiskalnika, ker s tem trošite črnilo.
- Ko je kartuša iztrošena, ne morete nadaljevati s tiskanjem, tudi če ostale kartuše še vedno vsebujejo črnilo.

- Mjere opreza pri rukovanju spremnikom tinte
- Nikada nemojte rukom pomicati glavu pisača.
- Dio tinte se potroši prilikom svakog umetanja spremnika kako bi pisač mogao automatski provjeriti njihovu pouzdanost.
- Radi maksimalne učinkovitosti uklonite spremnik tinte tek onda kada ste spremni zamijeniti ga novim. Spremnici tinte u kojima je razina tinte niska, nakon ponovnog umetanja više nisu upotrebljivi.
- Epson preporuča upotrebu originalnih Epsonovih spremnika tinte. Epson ne može garantirati kvalitetu ili pouzdanost tinte koja nije originalna. Upotreba tinte koja nije originalna može uzrokovati oštećenje koje nije pokriveno Epsonovim garancijama i, pod određenim okolnostima, može uzrokovati nepravilan rad pisača. Informacije o razini tinte koja nije originalna ne može biti prikazana, a njezina uporaba će biti zabilježena za potrebe servisiranja.
- Provjerite imate li pri ruci novi spremnik prije nego što odlučite zamijeniti stari. Jednom kada ste započeli sa zamjenom spremnika morat ćete dovršiti sve korake u jednom postupku.
- Ostavite prazni spremnik u pisaču sve dok ne nabavite novi spremnik. U suprotnom može doći do isušivanja mlaznica glave pisača.
- Nemojte otvarati pakiranje spremnika tinte dok ga ne budete spremni instalirati u pisač. Spremnik je u vakumiranom pakiranju radi očuvanja njegove pouzdanosti.
- Proizvodi koje nije proizveo Epson mogu uzrokovati oštećenja koja nisu obuhvaćena Epsonovim jamstvom, a u određenim slučajevima mogu uzrokovati nepravilan rad pisača.
- Nemojte isključivati pisač tijekom zamjene spremnika tinte jer to bespotrebno troši tintu.
- Ako se jedan od spremnika tinte isprazni, nećete moći nastaviti s ispisom čak i ako u ostalim spremnicima još uvijek ima tinte.

- Безбедносни мерки при ракувањето со касетите со мастило
- 🗅 Не движете ја главата за печатење со рака.
- Дел од мастилото се троши при секое вметнување на касетите бидејќи печатачот автоматски ја проверува нивната исправност.
- За да го искористите мастилото најефикасно, вадете ги касетите само пред менување. Касетите што се при крај со мастилото не може да се користат кога повторно ќе се вметнат.
- Ерѕоп препорачува користење на оригинални касети со мастило Ерѕоп. Ерѕоп не може да ги гарантира квалитетот или исправноста на неоригиналното мастило. Користењето неоригинално мастило може да предизвика оштетувања што не се покриени со гаранцијата на Ерѕоп, а во одредени услови може да предизвика и неправилна работа на печатачот. Кога не се користи оригинално мастило, може да не се прикажат информации за состојбатата на касетите со мастило, а користењето неоригинално мастило се бележи за евентуално користење при сервисната поддршка.
- Внимавајте да имате нова касета со мастило пред да почнете со замената. Кога ќе почнете со менувањето на касетата, мора да ги завршите сите чекори одеднаш.
- Оставете ја потрошената касета на своето место додека не набавите замена. Инаку мастилото што е преостанато на прскалките на главата за печатење може да се исуши.
- Не отворајте го пакувањето на касетата со мастило додека не сте подготвени да ја наместите во печатачот. Касетата е спакувана вакуумски за да се одржи нејзината исправност.
- Други производи што не ги произвел Epson може да предизвикаат оштетувања што не се покриени со гаранцијата на Epson, а во одредени услови може да предизвикаат и неправилна работа на печатачот.
- Не исклучувајте го печатачот додека трае полнењето со мастило, така се троши мастило залудно.
- Кога ќе се потроши една касета со мастило, не може да печатите дури и ако другите касети не се потрошени.

- Mere predostrožnosti pri rukovanju kertridžom
- D Nikad rukom ne pomerajte glavu za štampanje.
- Pri svakom postavljanju kertridža troši se malo mastila zato što štampač automatski proverava njihovu pouzdanost.
- Za maksimalnu efikasnost mastila, kertridž vadite tek kada budete spremni da ga zamenite. Kertridži sa potrošenim mastilom se ne mogu koristiti kada se ponovo ubace.
- Epson preporučuje korišćenje originalnih Epson kertridža. Epson ne može da garantuje kvalitet i pouzdanost neoriginalnih mastila. Upotreba neoriginalnog mastila može izazvati štetu koja nije pokrivena garancijama kompanije Epson i pod određenim okolnostima može izazvati nepravilan rad štampača. Informacije o nivoima neoriginalnih mastila možda neće biti prikazane, a korišćenje neoriginalnog mastila se beleži radi eventualnog kasnijeg servisiranja.
- Pre nego što počnete zamenu, uverite se da imate novi kertridž. Kada počnete sa zamenom kertridža, morate obaviti sve korake odjednom.
- Ostavite istrošeni kertridž u uređaju dok ne nabavite zamenu. U suprotnom se može isušiti mastilo koje se nalazi u glavi za štampanje.
- Ne otvarajte pakovanje kertridža dok ne budete spremni da ga postavite u štampač. Kertridž je hermetički zapakovan radi održavanja pouzdanosti.
- Ostali proizvodi koje nije proizvela kompanija Epson mogu izazvati štetu koja nije pokrivena garancijama kompanije Epson i pod određenim okolnostima može izazvati nepravilan rad štampača.
- Ne isključujte štampač tokom dopunjavanja mastila jer će se tada nepotrebno trošiti mastilo.
- Ako je neki od kertridža istrošen, ne možete nastaviti sa štampanjem čak ni ako u ostalim kertridžima ima mastila.

Ko lučka ♦ sveti, je ena ali več kartuš iztrošenih. Zamenjajte ustrezno kartušo. Za postopek zamenjave preden je kartuša iztrošena, glejte Navodila za uporabo na internetu.

Kada lampica ♦ svijetli, jedan ili više spremnika tinte je prazno. Uklonite odgovarajuće spremnike.

Informacije o tome kako zamijeniti spremnike prije nego što se tinta istroši potražite na internetu u Korisnički vodič.

Кога светлото **•** свети, една или повеќе касети со мастило се потрошени. Заменете ги соодветните касети.

За начинот на менување на касетите пред да се потрошат, видете во електронското Упатство за корисникот.

Kada je uključena lampica 🌢, to znači da je bar jedan kertridž istrošen. Zamenite odgovarajuće kertridže.

Za način zamene kertridža pre nego što se istroši pogledajte Korisnički vodič.

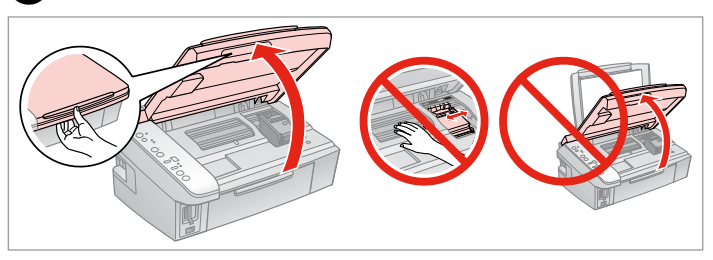

Odprite.

Т

Otvorite.

Отворете.

Otvorite.

B

# !

Ko je pokrov za dokumente odprt, ne dvigajte enote za skeniranje.

Nemojte podizati jedinicu za skeniranje dok je poklopac za dokumente otvoren.

Не кревајте го сканерскиот уред додека е отворен капакот.

Ne podižite kućište skenera kada je poklopac dokumenta otvoren.

![](_page_35_Picture_17.jpeg)

Pritisnite. Pritisnite. Притиснете. Pritisnite.

![](_page_35_Picture_19.jpeg)

Preverite katero barvo morate zamenjati.

Provjerite koje boje je tinta čiji je spremnik potrebno zamijeniti.

Проверете која боја треба да се смени.

Označite boju koju zamenjujete.

### Ø

Če je iztrošeno več kartuš, tiskalna glava na oznako & pomakne naslednjo kartušo.

Ako je prazno više spremnika tinte, glava pisača će se pomaknuti do sljedeće oznake Ø.

Ако се потрошени повеќе касети, главата на печатачот ја придвижува следната касета до ознаката *8*.

Ako je istrošeno nekoliko kertridža, glava za štampanje pomera sledeći kertridž na oznaku Ø.

### Ø

Ko so prepoznane vse iztrošene kartuše, se tiskalna glava pomakne v položaj za zamenjavo.

Nakon što su identificirane svi prazni spremnici tinte, glava pisača će se vratiti u položaj za zamjenu.

Кога се идентификувани сите потрошени касети со мастило, главата за печатење се придвижува до положбата за менување.

Kada se odrede svi istrošeni kertridži, glava za štampanje se pomera u položaj za zamenu.

![](_page_36_Picture_10.jpeg)

Pritisnite. Pritisnite. Притиснете. Pritisnite.

![](_page_36_Picture_12.jpeg)

Odprite. Otvorite. Отворете. Otvorite.

![](_page_36_Picture_14.jpeg)

![](_page_36_Figure_15.jpeg)

Stisnite jeziček in dvignite. Pritisnite krilce i podignite.

Притиснете го јазичето и кренете ја угоре.

Stegnite jezičke i podignite kertridž.

![](_page_36_Picture_19.jpeg)

Pretresite novo kartušo. Protresite novi spremnik tinte. Протресете ја новата касета. Protresite novi kertridž.

# !

Bodite previdni, da ne zlomite kaveljcev na bokih kartuše.

Pažljivo rukujte spremnikom kako ne biste potrgali kukice koje se nalaze s njegove obje strane.

Внимавајте да не ги скршите куките од страните на касетата.

Pazite da ne polomite kukice sa bočne strane kertridža.

# 8

![](_page_36_Picture_27.jpeg)

Odstranite rumeni trak. Uklonite žutu traku. Извадете ја жолтата лента. Uklonite žutu traku.

![](_page_37_Picture_0.jpeg)

Vstavite in potisnite. Umetnite i pritisnite. Вметнете и турнете. Ubacite i gurnite.

![](_page_37_Picture_2.jpeg)

Zaprite. Zatvorite. Затворете. Zatvorite.

# .

Če ugotovite, da se pokrov težko zapre, pritisnite na vsako kartušo, da se zaskoči.

Ukoliko ne možete zatvoriti poklopac, pritisnite svaki od spremnika prema dolje, sve dok ne klikne.

Ако е тешко да се затвори капакот, притиснете ја секоја касета додека не чуете дека клика на своето место.

Ako se poklopac teško zatvara, pritisnite svaki od kertridža dok ne škljocne na svom mestu.

![](_page_37_Picture_9.jpeg)

Zaprite. Zatvorite. Затворете. Zatvorite.

Ð

![](_page_37_Picture_11.jpeg)

Pritisnite za polnjenje s črnilom. Pritisnite kako biste napunili tintom. Притиснете да се наполни мастило. Pritisnite radi punjenja mastilom.

Zamenjava je končana. Zamjena spremnika je završena. Заменувањето е завршено. Zamena je završena.

# Ø

V primeru, da ste morali kartušo zamenjati med kopiranjem, prekinite opravilo kopiranja in pričnite ponovno z nameščanjem originalov. Na ta način boste zagotovili enako kakovost vseh kopij.

Ako ste spremnik tinte morali zamijeniti tijekom kopiranja, otkažite zadatak ispisa i počnite ispočetka, od postavljanja izvornika, kako biste bili sigurni u kakvoću ispisa po svršetku punjenja tinte .

Ако сте морале да замените касета за време на копирање, за да обезбедите квалитетно копирање по завршувањето на полнењето мастило, откажете го копирањето и почнете го повторно од ставањето на оригиналите.

Ako ste tokom kopiranja morali da zamenite neki od kertridža, da biste se uverili u nepromenjen kvalitet otiska nakon dopunjavanja mastila, prekinite posao kopiranja i započnite ga još jednom, počev od postavljanja originala. Zastoj papirja Zaglavljivanje papira Заглавена хартија Zaglavljivanje papira

![](_page_38_Picture_1.jpeg)

Извадете. Izvadite.

6

Извадете. Izvadite.

> 0 🗐 A4 0 10x15 4'x6' Start Start

6

![](_page_38_Picture_4.jpeg)

![](_page_38_Picture_5.jpeg)

Odstranite zastal papir. Uklonite zaglavljeni papir. Извадете ја заглавената хартија. Izvadite zaglavljeni papir.

Zaprite. Zatvorite. Затворете. Zatvorite.

Pritisnite. Pritisnite. Притиснете. Pritisnite.

# Težave s kakovostjo tiska

Poteškoće s kakvoćom ispisa

Проблеми со квалитет на печатењето

Problemi sa kvalitetom štampanja

![](_page_39_Picture_4.jpeg)

Poskusite z eno ali več naslednjih rešitev po sledečem vrstnem redu. Za nadaljnje podatke glejte Navodila za uporabo na internetu.

- 🗅 Očistite tiskalno glavo. 🗀 🌩 27
- □ Poravnajte tiskalno glavo. □ → 28 Če kakovost ni boljša, poskusite poravnati s programom gonilnika tiskalnika. Za poravnavo tiskalne glave glejte Navodila za uporabo na internetu.
- **D** Za čiščenje notranjosti tiskalnika naredite kopijo brez dokumenta na steklu.
- Gartušo porabite v šestih mesecih po odprtju vakuumske embalaže. S 34
- D Uporabljajte originalne kartuše Epson in papir, ki ga Epson priporoča.

Isprobajte jedno ili više sljedećih rješenja, redom odozgo prema dolje. Dodatne informacije potražite na internetskom Korisnički vodič.

- 🕒 Očistite glavu pisača. 🖾 🕈 27
- 🕒 Poravnajte glavu pisača. 🗆 🕈 28

Ako se kakvoća ispisa ne poboljša pokušajte poravnati glavu pisača koristeći upravljački program pisača. Na internetu pogledajte svoj Korisnički vodič kako biste poravnali glavu pisača.

- Garan Kako biste očistili unutrašnjost pisača, napravite kopiju bez postavljanja dokumenta na podlogu za dokumente.
- Spremnik tinte iskoristite unutar šest mjeseci od otvaranja vakumiranog pakiranja. D + 34
- Nastojte koristiti originalne Epsonove spremnike tinte i papire koje preporučuje Epson.

Обидете се со едно од следниве решеније по редослед одозгора надолу. За повеќе информации, видете во електронското Упатство за корисникот.

- 🔲 Исчистете ја главата за печатење. 🖾 🕈 27
- 🗅 Порамнете ја главата за печатење. 🗁 🌩 28

Ако квалитетот не се подобри, обидете се да порамните со драјверот на печатачот. Видете во електронското Упатство за корисникот за да ја порамните главата за печатење.

- 📮 За да ја исчистите внатрешноста на печатачот, направете копија без ставање документ на плочата за документи.
- 📮 Користете ја касетата со мастило во рок од шест месеци по отворањето на вакуумското пакување. 드 🌩 34
- Бористете само оригинални касети за мастило и хартија што ги репорачува Epson.

lsprobajte jedno ili više sledećih rešenja redom od vrha naniže. Za dodatne informacije pogledajte Korisnički vodič.

- Očistite glavu za štampanje. D + 27
- Poravnajte glavu za štampanje. 🗢 🕈 28
  - Ako se kvalitet ne poboljša, probajte da poravnate glavu za štampanje koristeći program za konfigurisanje drajvera štampača. Za poravnavanje glave za štampanje pogledajte Korisnički vodič.
- Da biste očistili unutrašnjost štampača napravite kopiju ne stavljajući nikakav dokument na ploču za dokumente.
- Kertridž iskoristite u roku od šest meseci od otvaranja vakuumskog pakovanja. D + 34
- □ Trudite se da koristite originalne Epson kertridže i papir preporučen od strane kompanije Epson.

# Težave s postavitvijo tiska

Problemi s izgledom ispisane stranice

Проблеми со изгледот на печатењето

Problemi sa izgledom otiska

![](_page_40_Picture_4.jpeg)

| Preverite naslednje točke.                                                                                                    |
|----------------------------------------------------------------------------------------------------|
| 🗅 Prepričajte se, da se izbrali pravilno nastavitev papirja za vloženi papir. 🗁 🕈 12                                                                                                    |
| 🗅 Prepričajte se, da je papir pravilno vložen. 🗀 🌩 14                                                                                                    |
| Prepričajte se, da je original nameščen pravilno. 🗆 🕈 15                                                                                                    |
| 🗅 Če je rob kopije ali fotografije odrezan, original premaknite nekoliko stran od vogala. 😅 🕈 15                                                                                                    |
| Očistite steklo. Glejte Navodila za uporabo na internetu.                                                                                                    |
| Provjerite sljedeće točke.                                                                                                    |
| 📮 Provjerite jeste li odabrali ispravnu postavku za umetnutu vrstu papira. 🗀 🌩 12                                                                                                    |
| 🗅 Provjerite jeste li ispravno umetnuli papir. 🗁 🏓 14                                                                                                    |
| Provjerite jeste li ispravno postavili izvornik. 🖾 🕈 15                                                                                                    |
| 🗅 Ako su rubovi kopije ili fotografije odrezani, odmaknite izvornik neznatno od kuta. 쯔 🌩 15                                                                                                    |
| Očistite podlogu za dokumente. Na internetu pogledajte svoj Korisnički vodič.                                                                                                    |
|                                                                                                    |
| Проверете ги следниве работи.                                                                                                    |
| Проверете ги следниве работи.<br>□ Проверете дали сте ги одбрале вистинските поставки за ставената хартија. □ → 12                                                                                                    |
| Проверете ги следниве работи.<br>□ Проверете дали сте ги одбрале вистинските поставки за ставената хартија. □ → 12<br>□ Проверете дали правилно сте ја ставиле хартијата. □ → 14                                                                                                    |
| Проверете ги следниве работи.  Проверете дали сте ги одбрале вистинските поставки за ставената хартија. □ → 12  Проверете дали правилно сте ја ставиле хартијата. □ → 14  Проверете дали оригиналот е положен правилно. □ → 15                                                                                                    |
| Проверете ги следниве работи.  Проверете дали сте ги одбрале вистинските поставки за ставената хартија. □ → 12  Проверете дали правилно сте ја ставиле хартијата. □ → 14  Проверете дали оригиналот е положен правилно. □ → 15  Ако рабовите на копијата или фотографијата се отсечени, поместете го малку оригиналот од аголот. □ → 15                                                                                                    |
| Проверете ги следниве работи.   Проверете дали сте ги одбрале вистинските поставки за ставената хартија. □ → 12  Проверете дали правилно сте ја ставиле хартијата. □ → 14  Проверете дали оригиналот е положен правилно. □ → 15  Ако рабовите на копијата или фотографијата се отсечени, поместете го малку оригиналот од аголот. □ → 15  Исчистете ја плочата за документи. Видете во електронското Упатство за корисникот.                                                                                                    |
| Проверете ги следниве работи.  Проверете дали сте ги одбрале вистинските поставки за ставената хартија. □ → 12  Проверете дали правилно сте ја ставиле хартијата. □ → 14  Проверете дали оригиналот е положен правилно. □ → 15  Ако рабовите на копијата или фотографијата се отсечени, поместете го малку оригиналот од аголот. □ → 15  Исчистете ја плочата за документи. Видете во електронското Упатство за корисникот.  Proverite sledeće.                                                                                                    |
| Проверете ги следниве работи.  Проверете дали сте ги одбрале вистинските поставки за ставената хартија. □ → 12  Проверете дали правилно сте ја ставиле хартијата. □ → 14  Проверете дали оригиналот е положен правилно. □ → 15  Ако рабовите на копијата или фотографијата се отсечени, поместете го малку оригиналот од аголот. □ → 15  Исчистете ја плочата за документи. Видете во електронското Упатство за корисникот.  Proverite sledeće.  Uverite se da ste izabrali podešavanja papira koja odgovaraju ubačenom papiru. □ → 12                                                                                                    |
| Проверете ги следниве работи.  Проверете дали сте ги одбрале вистинските поставки за ставената хартија. → 12  Проверете дали правилно сте ја ставиле хартијата. → 14  Проверете дали оригиналот е положен правилно. → 15  Ако рабовите на копијата или фотографијата се отсечени, поместете го малку оригиналот од аголот. → 15  Исчистете ја плочата за документи. Видете во електронското Упатство за корисникот.  Proverite sledeće.  Uverite se da ste izabrali podešavanja papira koja odgovaraju ubačenom papiru. → 12  Uverite se da ste pravilno ubacili papir. → 14                                                                       |
| Проверете ги следниве работи.<br>Проверете дали сте ги одбрале вистинските поставки за ставената хартија. → 12<br>Проверете дали правилно сте ја ставиле хартијата. → 14<br>Проверете дали оригиналот е положен правилно. → 15<br>Ако рабовите на копијата или фотографијата се отсечени, поместете го малку оригиналот од аголот. → 15<br>Исчистете ја плочата за документи. Видете во електронското Упатство за корисникот.<br>Proverite sledeće.<br>Uverite se da ste izabrali podešavanja papira koja odgovaraju ubačenom papiru. → 12<br>Uverite se da ste pravilno ubacili papir. → 14<br>Uverite se da je original dobro namešten. → □ → 15 |

Očistite ploču za dokumente. Pogledajte Korisnički vodič.

# Klicanje tehnične podpore

Kontaktiranje korisničke podrške

Контактирање со поддршката за купувачите

Kontakt sa korisničkom službom V primeru, da težav ne morete rešiti s pomočjo navodil, za pomoč pokličite službo za tehnično podporo. Podatke o tehnični podpori za vaše področje najdete v Navodila za uporabo, ki so na internetu ali garancijskem listu. Če teh podatkov nikjer ne najdete, pokličite trgovca, ki vam je prodal izdelek.

Ako ne možete otkloniti problem koristeći informacije o rješavanju problema, za pomoć se obratite službi za korisničku podršku. Kontakt informacije o službi za korisničku podršku u Vašoj blizini pronaći ćete na Internetu u Korisnički vodič ili na Vašoj jamstvenoj kartici. Ako niste pronašli odgovarajuću informaciju, kontaktirajte prodavača kod kojega ste kupiti Vaš proizvod.

Доколку не можете да го решите проблемот со помош на ова поглавје, јавете се на поддршката за купувачите за помош. Информации за поддршката за купувачите за вашето подрачје може да најдете во електронското Упатство за корисникот или на гарантниот лист. Ако не најдете таму, јавете се на продавачот од којшто сте го купиле производот.

Ako ne možete da rešite problem koristeći informacije za otklanjanje problema, za pomoć se obratite korisničkoj službi. Podaci o korisničkoj podršci u vašem području su uneti u Korisnički vodič ili garantni list. Ako ih tamo ne nađete, kontaktirajte distributera od koga ste kupili proizvod.

# Obvestilo v zvezi z avtorskimi pravicami

Napomena o autorskim pravima

Забелешка за авторските права

# Obaveštenje o autorskim pravima

No part of this publication may be reproduced, stored in a retrieval system, or transmitted in any form or by any means, electronic, mechanical, photocopying, recording, or otherwise, without the prior written permission of Seiko Epson Corporation. The information contained herein is designed only for use with this product. Epson is not responsible for any use of this information as applied to other printers.

Neither Seiko Epson Corporation nor its affiliates shall be liable to the purchaser of this product or third parties for damages, losses, costs, or expenses incurred by the purchaser or third parties as a result of accident, misuse, or abuse of this product or unauthorized modifications, repairs, or alterations to this product, or (excluding the U.S.) failure to strictly comply with Seiko Epson Corporation's operating and maintenance instructions.

Seiko Epson Corporation shall not be liable for any damages or problems arising from the use of any options or any consumable products other than those designated as Original Epson Products or Epson Approved Products by Seiko Epson Corporation.

Seiko Epson Corporation shall not be held liable for any damage resulting from electromagnetic interference that occurs from the use of any interface cables other than those designated as Epson Approved Products by Seiko Epson Corporation.

EPSON® is a registered trademark and EPSON STYLUS™ and Exceed Your Vision are trademarks of Seiko Epson Corporation.

SDHC<sup>™</sup> is a trademark.

Memory Stick, Memory Stick Duo, Memory Stick PRO, Memory Stick PRO Duo, MagicGate Memory Stick, and MagicGate Memory Stick Duo are trademarks of Sony Corporation. xD-Picture Card<sup>TM</sup> is a trademark of Fuji Photo Film Co., Ltd.

General Notice: Other product names used herein are for identification purposes only and may be trademarks of their respective owners. Epson disclaims any and all rights in those marks.

![](_page_42_Picture_12.jpeg)

![](_page_42_Picture_13.jpeg)

![](_page_42_Picture_14.jpeg)

# MEMORY STICK PRO

![](_page_42_Picture_16.jpeg)

![](_page_42_Picture_17.jpeg)

![](_page_42_Picture_18.jpeg)

![](_page_43_Picture_0.jpeg)

Velikosti kartuš so lahko različne glede na področje. Dostupne veličine spremnika s tintom razlikuju se prema lokacijama. Достапноста на различни големини касети со мастило зависи од земјата. Dostupnost veličina kertridža zavisi od tržišta.

|                           |             | ВК                              | С               | м               | Y               |
|---------------------------|-------------|---------------------------------|-----------------|-----------------|-----------------|
| Stylus<br>SX200<br>Series | 8           | T0891                           | T0892           | T0893           | T0894           |
|                           | -           | T0711                           | T0712           | T0713           | T0714           |
|                           |             | T0711H                          | -               | -               | -               |
| Stylus T                  | X200 Series | 73N (T0731N)/<br>73HN (T0731HN) | 73N<br>(T0732N) | 73N<br>(T0733N) | 73N<br>(T0734N) |
| SL                        |             | Črna                            | Ciano modra     | Vijolična       | Rumena          |
| HR                        |             | Crna                            | Azurna          | Purpurna        | Žuta            |
| MK                        |             | Црна                            | Тиркизна        | Розова          | Жолта           |
| SR                        |             | Crna                            | Tirkizna        | Ružičasta       | Žuta            |

(): Številka kartuše s črnilom v oklepajih je lahko prikazana glede na področje.

( ): Broj spremnika s tintom koji je naveden u zagradama će se možda pojaviti, ovisno o zemlji u kojoj je kupljen.

(): Броевите на касетите со мастило во загради може да се прикажани зависно од земјата.

(): Brojevi kertridža u zagradama mogu biti prikazani zavisno od tržišta.

![](_page_43_Picture_7.jpeg)

Internetna Navodila za uporabo, vsebujejo navodila za tiskanje in skeniranje iz vašega računalnika ter podatke o programski opremi. Za prebiranje teh navodil po namestitvi tiskalnika dvokliknite ikono na namizju.

Korisnički vodič koji se nalazi na internetu nudi upute za ispis i skeniranje putem Vašeg računala, te informacije o softveru. Kako biste pročitali vodič, po svršetku instalacije pisača dvaput kliknite na ikonu na Vašoj radnoj površini .

Електронското Упатство за корисникот содржи упатства за печатење и сканирање од компјутер и информации за софтверот. За да го прочитате упатството, кликнете двојно на иконата на работната површина по инсталацијата на печатачот.

Korisnički vodič na mreži pruža uputstva za štampanje i skeniranje sa računara, kao i informacije o softveru. Za čitanje ovog vodiča dvaput kliknite na ikonu na radnoj površini nakon instalacije štampača.

Copyright © 2008 Seiko Epson Corporation. All rights reserved. Printed in XXXXXX

![](_page_43_Picture_13.jpeg)